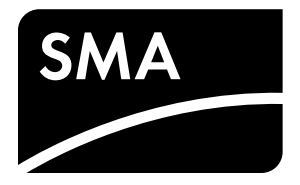

Installationsanleitung
SUNNY ISLAND 6.0H

# **AUSSCHLIESSLICH EIGENVERBRAUCH**

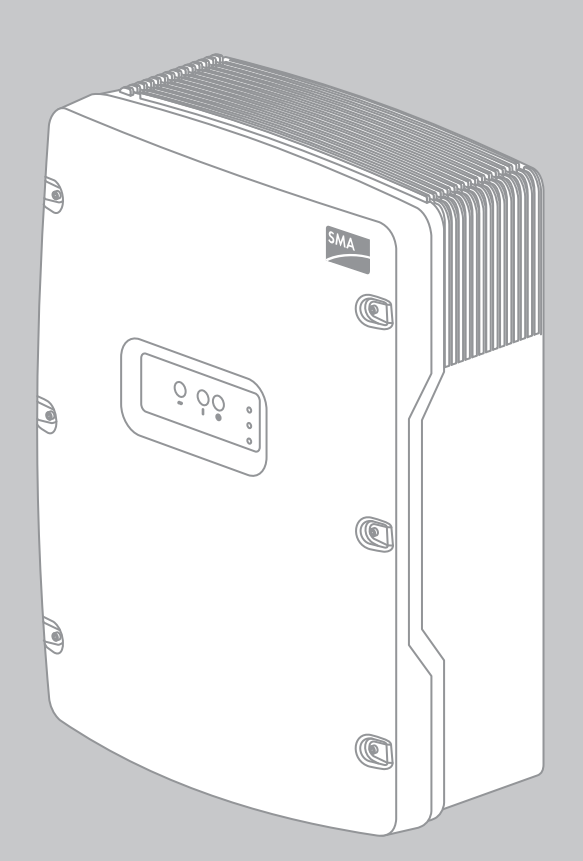

## Rechtliche Bestimmungen

Die in diesen Unterlagen enthaltenen Informationen sind Eigentum der SMA Solar Technology AG. Die Veröffentlichung, ganz oder in Teilen, bedarf der schriftlichen Zustimmung der SMA Solar Technology AG. Eine innerbetriebliche Vervielfältigung, die zur Evaluierung des Produktes oder zum sachgemäßen Einsatz bestimmt ist, ist erlaubt und nicht genehmigungspflichtig.

#### SMA Herstellergarantie

Die aktuellen Garantiebedingungen liegen Ihrem Gerät bei. Bei Bedarf können Sie diese auch im Internet unter www.SMA-Solar.com herunterladen oder über die üblichen Vertriebswege in Papierform beziehen.

### Warenzeichen

Alle Warenzeichen werden anerkannt, auch wenn diese nicht gesondert gekennzeichnet sind. Fehlende Kennzeichnung bedeutet nicht, eine Ware oder ein Zeichen seien frei.

Die Bluetooth<sup>®</sup> Wortmarke und Logos sind eingetragene Warenzeichen der Bluetooth SIG, Inc. und jegliche Verwendung dieser Marken durch die SMA Solar Technology AG erfolgt unter Lizenz.

QR Code<sup>®</sup> ist eine eingetragene Marke der DENSO WAVE INCORPORATED.

#### SMA Solar Technology AG

Sonnenallee 1 34266 Niestetal Deutschland Tel. +49 561 9522-0 Fax +49 561 9522-100 www.SMA.de E-Mail: info@SMA.de © 2004 bis 2013 SMA Solar Technology AG. Alle Rechte vorbehalten.

## Inhaltsverzeichnis

| 1 | Hinweise zu diesem Dokument5 |                              |                                                                                                    |           |
|---|------------------------------|------------------------------|----------------------------------------------------------------------------------------------------|-----------|
| 2 | Sicherheit                   |                              |                                                                                                    |           |
|   | 2.1                          | Bestim                       | nmungsgemäße Verwendung                                                                                              | . 7       |
|   | 2.2                          | Qualif                       | fikation der Fachkräfte                                                                                              | . 7       |
|   | 2.3                          | Sicher                       | heitshinweise                                                                                                    | . 8       |
| 3 | Liefe                        | erumfo                       | ang                                                                                                    | 10        |
| 4 | Proc                         | luktbe                       | eschreibung                                                                                                    | 12        |
|   | 4.1                          | Sunny                        | ر<br>الالعام المعالي المعالي المعالي المعالي المعالي المعالي المعالي المعالي المعالي المعالي المعالي المعالي المعالي | 12        |
|   | 4.2                          | Komm                         | nunikation                                                                                                    | 12        |
| 5 | Mor                          | ntaae .                      |                                                                                                    | 13        |
| - | 5.1                          | Monto                        | ageort wählen                                                                                                    | 13        |
|   | 5.2                          | Sunny                        | / Island montieren                                                                                                   | 15        |
| 6 | Flak                         | trische                      | ar Anschluss                                                                                                    | 17        |
| U | 6 1                          | Ansch                        | er Angeniogg                                                                                                    | 17        |
|   | 6.2                          | Schutz                       | zleiter in Systemen mit geerdeter Batterie anschließen                                                               | 18        |
|   | 63                           | Komp                         |                                                                                                    | 10        |
|   | 0.0                          | 6.3.1                        | Sicherungslasttrennschalter BatFuse an Sunny Island anschließen                                                      | 19        |
|   |                              | 6.3.2                        | Öffentliches Stromnetz an Sunny Island anschließen                                                                   | .21       |
|   |                              | 6.3.3                        | Blindstopfen einsetzen                                                                                               | .21       |
|   |                              | 6.3.4                        | Anschluss der Kommunikation                                                                                          | .21       |
|   |                              |                              | 6.3.4.1 Sunny Remote Control anschließen                                                                             | 21        |
|   |                              |                              | 6.3.4.2 Router/Switch anschließen                                                                                    | 22        |
|   |                              |                              | 6.3.4.3 Batteriemanagement der Lithium-Ionen-Batterie anschließen                                                    | 22        |
|   |                              | 6.3.5                        | Batterietemperatursensor anschließen                                                                                 | .23       |
|   | 6.4                          | Kabel                        | anschlüsse                                                                                                    | 24        |
|   |                              | 6.4.1                        | DC-Kabel anschließen                                                                                                 | .24       |
|   |                              | 6.4.2                        | AC-Kabel anschließen                                                                                                 | .26       |
|   |                              | 0.4.3                        | Schutzleiter anschließen                                                                                             | .27       |
|   | 65                           | 0.4.4<br>Vordra              | N43-Datenkabel anschlieben                                                                                           | .20       |
|   | 6.5                          | Suppy                        |                                                                                                    | 27        |
| - | 0.0                          | Sunny                        | • Island schlieben                                                                                                   | 51        |
| / | Inbe                         | etriebn                      | nahme                                                                                                    | 32        |
|   | 7.1                          | Grund                        |                                                                                                    | 32        |
|   |                              | 7.1.1                        | Quick Contiguration Guide starten                                                                                    | .32       |
|   | 70                           | 7.1.2                        | Grundkonfiguration der Sunny Island durchtuhren                                                                      | .33       |
|   | /.Z                          |                              | onen des Sunny Island.                                                                                               | 33        |
|   |                              | 7.2.1                        | SUC-Grenzweri zur Eigenverbrauchsoprimierung andern                                                                  | .33<br>32 |
|   |                              | 723                          | Battery Protection-Mode ändern                                                                                       | .55<br>31 |
|   |                              | 724                          | Widerstand der Batterieleitung einstellen                                                                            | .54       |
|   | 73                           | , .∠. <del>4</del><br>Öffent | tliches Stromnetz                                                                                                    | .36       |
|   |                              | 7.3.1                        | Stromgrenzwerte für das öffentliche Stromnetz ändern                                                                 | .36       |

|    | 7.4  | .4 Abschluss |                                            | 37 |
|----|------|--------------|--------------------------------------------|----|
|    |      | 7.4.1        | System starten                             | 37 |
|    |      | 7.4.2        | Batterie laden                             | 37 |
|    | 7.5  | Bedier       | nung und ergänzende Informationen          | 38 |
|    |      | 7.5.1        | In den Installateurmodus wechseln          | 38 |
|    |      | 7.5.2        | In den Expertenmodus wechseln              | 38 |
|    |      | 7.5.3        | SMA Grid Guard-Code eingeben               | 39 |
|    |      | 7.5.4        | Batteriekapazität ermitteln                | 39 |
|    |      | 7.5.5        | Einstellung tageszeitabhängiger Funktionen | 39 |
| 8  | Tech | nnische      | a Daten                                    | 40 |
|    | 8.1  | Sunny        | Island 6.0H                                | 40 |
| 9  | Zub  | ehör.        |                                            | 45 |
| 10 | Kon  | takt .       |                                            | 46 |

## 1 Hinweise zu diesem Dokument

#### Gültigkeitsbereich

Dieses Dokument gilt für den Gerätetyp SI6.0H-11 (Sunny Island) ab der Firmware-Version 2.1.

#### Zielgruppe

Dieses Dokument ist für Fachkräfte. Die in diesem Dokument beschriebenen Tätigkeiten dürfen nur mit entsprechender Qualifikation durchgeführt werden (siehe Kapitel 2.2 "Qualifikation der Fachkräfte", Seite 7).

#### Weiterführende Informationen

Weiterführende Informationen finden Sie unter www.SMA-Solar.com:

| Dokumententitel                       | Dokumentenart          |
|---------------------------------------|------------------------|
| Batterie-Management in Insel-Systemen | Technologiebroschüre 6 |

#### Symbole

| Symbol  | Erklärung                                                                                       |
|---------|-------------------------------------------------------------------------------------------------|
| GEFAHR  | Warnhinweis, dessen Nichtbeachtung unmittelbar zum Tod oder zu schwerer Verletzung führt        |
|         | Warnhinweis, dessen Nichtbeachtung zum Tod oder zu schwerer Verletzung führen kann              |
|         | Warnhinweis, dessen Nichtbeachtung zu einer leichten oder mittleren Verletzung führen kann      |
| ACHTUNG | Warnhinweis, dessen Nichtbeachtung zu Sachschäden führen kann.                                  |
| i       | Information, die für ein bestimmtes Thema oder Ziel wichtig, aber nicht sicherheitsrelevant ist |
|         | Voraussetzung, die für ein bestimmtes Ziel gegeben sein muss                                    |
| V       | Erwünschtes Ergebnis                                                                            |
| ×       | Möglicherweise auftretendes Problem                                                             |

#### Auszeichnungen

| Auszeichnung             | Verwendung                                                                                                    | Beispiel                                                                                                    |
|--------------------------|----------------------------------------------------------------------------------------------------|----------------------------------------------------------------------------------------------------|
| fett                     | <ul><li>Display-Meldungen</li><li>Parameter</li><li>Anschlüsse</li></ul>                                                | <ul> <li>Den Schutzleiter an AC2Gen/Grid<br/>anschließen.</li> <li>Den Parameter 235.01 GnAutoEna<br/>wählen und auf Off stellen</li> </ul> |
|                          | <ul><li>Sicherungshalter</li><li>Elemente, die Sie auswählen sollen</li><li>Elemente, die Sie eingeben sollen</li></ul> |                                                                                                    |
| >                        | <ul> <li>Mehrere Elemente, die Sie auswählen<br/>sollen</li> </ul>                                                      | <ul> <li>600# Direct Access &gt; Select Number<br/>wählen.</li> </ul>                                                                       |
| [Schaltfläche/<br>Taste] | <ul> <li>Taste am Wechselrichter, die Sie<br/>wählen oder drücken sollen</li> </ul>                                     | • [ENTER] drücken.                                                                                                    |

#### Nomenklatur

| Vollständige Benennung                        | Benennung in diesem Dokument |  |  |
|-----------------------------------------------|------------------------------|--|--|
| Inselnetzsystem, Flexible Storage System      | System                       |  |  |
| Sunny Boy, Sunny Mini Central, Sunny Tripower | PV-Wechselrichter            |  |  |

Menüs werden wie folgt dargestellt: Menünummer, Raute und Menüname (z. B. 150# Compact Meters).

Parameter werden wie folgt dargestellt: Menünummer, Punkt, Parameternummer und Parametername (z. B. 150.01 GdRmgTm). Der Begriff Parameter umfasst Parameter mit einstellbaren Werten und Parameter zur Anzeige von Werten.

#### Abkürzungen

| Abkürzung | Benennung                                                          | Erklärung                        |
|-----------|--------------------------------------------------------------------|----------------------------------|
| AC        | Alternating Current                                                | Wechselstrom                     |
| DC        | Direct Current                                                     | Gleichstrom                      |
| FLA       | Flooded Lead Acid Batteries                                        | Blei-Säure-Batterie              |
| FSPC      | Frequency Shift Power Control                                      | Leistungsregelung über Frequenz  |
| LED       | Light-Emitting Diode                                               | Leuchtdiode                      |
| NHN       | Normalhöhennull                                                    | -                                |
| PV        | Photovoltaik                                                       | -                                |
| QCG       | Quick Configuration Guide                                          | Schnellkonfiguration             |
| SOC       | State of Charge                                                    | Ladezustand der Batterie         |
| SOH       | State of Health                                                    | Verfügbare Batteriekapazität     |
| VDE       | Verband der Elektrotechnik Elektronik<br>Informationstechnik e. V. | -                                |
| VRLA      | Valve Regulated Lead-Acid                                          | Bleibatterie mit Überdruckventil |

## 2 Sicherheit

## 2.1 Bestimmungsgemäße Verwendung

Der Sunny Island ist ein Batterie-Wechselrichter und regelt den elektrischen Energiehaushalt in Systemen zur Eigenverbrauchsoptimierung.

Der Sunny Island ist für den Einsatz im wettergeschützten Außenbereich und im Innenbereich geeignet.

Aus Sicherheitsgründen ist es untersagt, das Produkt zu verändern oder Bauteile einzubauen, die nicht ausdrücklich von SMA Solar Technology AG für dieses Produkt empfohlen oder vertrieben werden.

Setzen Sie den Sunny Island ausschließlich nach den Angaben der beigefügten Dokumentationen und den vor Ort gültigen Normen und Richtlinien ein. Ein anderer Einsatz kann zu Sach- oder Personenschäden führen.

- Die Netzform muss ein TN- oder TT-System sein.
- Den Sunny Island nicht auf brennbaren Baustoffen montieren.
- Den Sunny Island nicht in Bereichen montieren, in denen sich leicht entflammbare Stoffe befinden.
- Den Sunny Island nicht in explosionsgefährdeten Bereichen montieren.

Der Sunny Island ist für einen Einsatz in Höhen bis 3 000 m über NHN ausgelegt.

Innerhalb des Sunny Island treten lebensgefährliche Spannungen auf.

• Den Sunny Island ausschließlich mit Gehäusedeckel betreiben.

Der Sunny Island nutzt Batterien als Energiespeicher.

- Wenn der Batterieraum belüftet werden muss, sicherstellen, dass die Belüftung den vor Ort gültigen Normen und Richtlinien entspricht (siehe Dokumentation des Batterieherstellers).
- Zwischen Batterie und Sunny Island einen Sicherungslasttrennschalter (z. B. BatFuse) installieren.

Der Sunny Island eignet sich nicht zum Aufbau eines DC-Verteilnetzes.

Der Sunny Island ist nicht für die Versorgung von lebenserhaltenden medizinischen Geräten geeignet.

• Den Sunny Island niemals in Systemen einsetzen, in denen ein Stromausfall zu Personenschäden führt.

Die beigefügten Dokumentationen sind Bestandteil des Produkts.

- Die Dokumentationen lesen und beachten.
- Die Dokumentationen jederzeit zugänglich aufbewahren.

## 2.2 Qualifikation der Fachkräfte

Fachkräfte müssen über folgende Qualifikationen verfügen:

- Schulung im Umgang mit Gefahren und Risiken bei der Installation und Bedienung von elektrischen Geräten und Batterien
- Ausbildung für die Installation und Inbetriebnahme von elektrischen Geräten
- Kenntnis und Beachtung der vor Ort gültigen Normen und Richtlinien
- Kenntnis und Beachtung dieses Dokuments mit allen Sicherheitshinweisen

## 2.3 Sicherheitshinweise

Dieses Kapitel beinhaltet Sicherheitshinweise, die bei allen Arbeiten an und mit dem Produkt immer beachtet werden müssen.

Um Personen- und Sachschäden zu vermeiden und einen dauerhaften Betrieb des Produkts zu gewährleisten, lesen Sie dieses Kapitel aufmerksam und befolgen Sie zu jedem Zeitpunkt alle Sicherheitshinweise.

## 

#### Lebensgefahr durch Stromschlag

Im System und am Sunny Island liegen hohe Spannungen an, die zu einem Stromschlag führen können. Der Sunny Island kann aus dem Standby selbsttätig starten. Vor dem Öffnen des Sunny Island folgende Sicherheitsregeln beachten:

- Komponenten in der vorgegebenen Reihenfolge ausschalten oder freischalten:
  - Sunny Island
  - Im Verteilerkasten den Leitungsschutzschalter des Sunny Island
  - Lasttrennschalter der BatFuse
- Das System gegen Wiedereinschalten sichern.
- Den Gehäusedeckel des Sunny Island öffnen und Spannungsfreiheit feststellen.
- Die AC-Leiter erden und kurzschließen.
- Benachbarte, unter Spannung stehende Teile abdecken oder abschranken.

#### Lebensgefahr durch Explosion

Aus der Batterie können explosive Gase entweichen, die zu einer Explosion führen können.

- Umgebung der Batterie vor offenen Flammen, Glut oder Funken schützen.
- Batterie entsprechend den Herstellervorgaben installieren, betreiben und warten.
- Batterie nicht ins Feuer werfen.

#### Verletzungsgefahr durch Verätzung und Vergiftung

Elektrolyt der Batterie kann bei unsachgemäßem Umgang Haut und Augen verätzen und/oder giftig sein.

- Gehäuse der Batterie vor Zerstörung schützen.
- Batterie nicht öffnen oder deformieren.
- Bei allen Arbeiten an der Batterie Gummihandschuhe, Gummistiefel und Schutzbrille tragen.
- Säurespritzer mit klarem Wasser abspülen und Arzt aufsuchen.
- Batterie entsprechend den Herstellervorgaben installieren, betreiben und warten.

### **A** VORSICHT

#### Verletzungsgefahr durch Verbrennung

Gehäuseteile können während des Betriebs heiß werden.

• Während des Betriebs nur den Gehäusedeckel des Sunny Island berühren.

Kurzschluss-Ströme der Batterie können Hitzeentwicklungen und Lichtbögen verursachen. Vor allen Arbeiten an der Batterie folgende Sicherheitsregeln beachten:

- Uhren, Ringe und andere Metallobjekte ablegen.
- Isoliertes Werkzeug verwenden.
- Keine Werkzeuge oder Metallteile auf die Batterie legen.

8

### ACHTUNG

### Zerstörung des Sunny Island durch elektrostatische Entladung (ESD)

Durch das Berühren von elektronischen Bauteilen können Sie den Sunny Island beschädigen oder zerstören.

• Erden Sie sich, bevor Sie ein Bauteil berühren.

## 3 Lieferumfang

Prüfen Sie den Lieferumfang auf Vollständigkeit und äußerlich sichtbare Beschädigungen. Setzen Sie sich bei unvollständigem Lieferumfang oder Beschädigungen mit Ihrem Fachhändler in Verbindung.

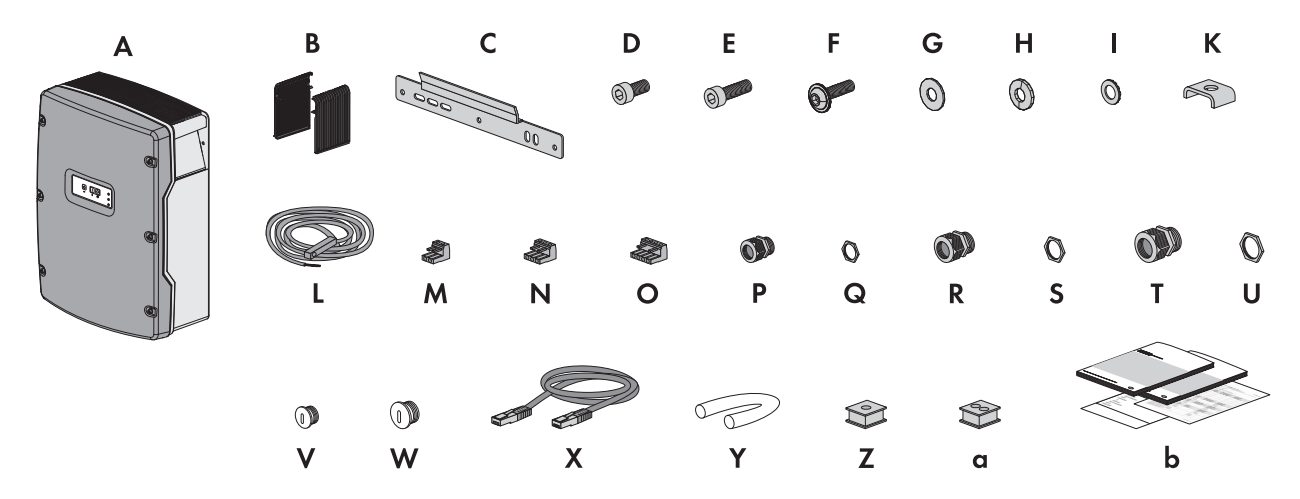

Abbildung 1: Bestandteile des Lieferumfangs

| Position | Anzahl | Bezeichnung                            |
|----------|--------|----------------------------------------|
| A        | 1      | Sunny Island                           |
| В        | 2      | Lüftungsgitter                         |
| С        | 1      | Wandhalterung                          |
| D        | 2      | Innensechskant-Schraube M6x10          |
| E        | 2      | Innensechskant-Schraube M6x16*         |
| F        | 2      | Innensechskant-Schraube M8x20          |
| G        | 2      | Kotflügelscheibe M8                    |
| Н        | 2      | Spannscheibe M8                        |
| Ι        | 2      | Sperrkantscheibe M6*                   |
| К        | 1      | Klemmbügel                             |
| L        | 1      | Batterietemperatursensor               |
| М        | 1      | 2-polige Anschlussklemme               |
| Ν        | 2      | 3-polige Anschlussklemme               |
| 0        | 2      | 4-polige Anschlussklemme               |
| Р        | 1      | Kabelverschraubung M20                 |
| Q        | 1      | Gegenmutter für Kabelverschraubung M20 |
| R        | 2      | Kabelverschraubung M25                 |
| S        | 2      | Gegenmutter für Kabelverschraubung M25 |
| Т        | 2      | Kabelverschraubung M32                 |
| U        | 2      | Gegenmutter für Kabelverschraubung M32 |
| V        | 1      | Blindstopfen M20                       |
| W        | 1      | Blindstopfen M25                       |
| Х        | 1      | Schwarzes RJ45-Datenkabel CAT5e, 2 m   |

| Position | Anzahl | Bezeichnung                                                                                                    |
|----------|--------|----------------------------------------------------------------------------------------------------|
| Y        | 2      | Silikonschlauch 10 mm x 500 mm                                                                                                    |
| Z        | 1      | Kabeltülle für 1 Kabel                                                                                                    |
| a        | 2      | Kabeltülle für 2 Kabel                                                                                                    |
| b        | 1      | Installationsanleitung, Betriebsanleitung, Technische Beschreibung, Schnelleinstieg,<br>Dokumentensatz mit Erklärungen und Zertifikaten |

\* 1 Ersatzteil für den Gehäusedeckel inklusive

## 4 Produktbeschreibung

## 4.1 Sunny Island

Der Sunny Island ist ein Batterie-Wechselrichter und regelt den elektrischen Energiehaushalt in Systemen zur Eigenverbrauchsoptimierung.

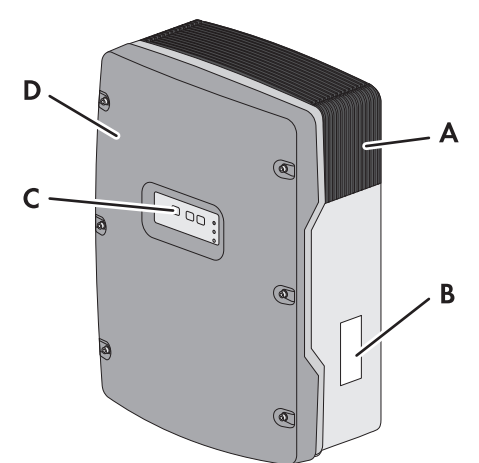

#### Abbildung 2: Aufbau des Sunny Island

| Position | Bezeichnung    |
|----------|----------------|
| А        | Lüftungsgitter |
| В        | Typenschild    |
| С        | Bedienfeld     |
| D        | Gehäusedeckel  |

Der Sunny Island versorgt AC-Verbraucher im System aus einer Batterie oder lädt die Batterie mit der Energie, die von AC-Quellen (z. B. PV-Wechselrichter) zur Verfügung gestellt wird. AC-Quellen versorgen Verbraucher und werden vom Sunny Island zum Nachladen der Batterie genutzt.

### Typenschild

Das Typenschild identifiziert das Produkt eindeutig. Das Typenschild befindet sich auf der rechten Seite des Gehäuses.

Die Angaben auf dem Typenschild benötigen Sie für den sicheren Gebrauch des Produkts und bei Fragen an die SMA Service Line. Das Typenschild muss dauerhaft am Produkt angebracht sein (Beschreibung des Typenschilds siehe Betriebsanleitung des Sunny Island).

## 4.2 Kommunikation

Der Sunny Island ist mit 2 Schnittstellensteckplätzen für den Einbau von SMA Datenmodulen mit Kommunikationsschnittstellen ausgestattet.

#### Schnittstellensteckplatz SICOMSMA:

Der Schnittstellensteckplatz **SICOMSMA** nimmt das Speedwire Datenmodul SWDMSI-xx auf. Speedwire ist eine auf dem Ethernetstandard und dem Kommunikationsprotokoll SMA Data2+ basierende drahtgebundene Kommunikationsart. Dabei wird eine wechselrichteroptimierte 10/100 Mbit-Datenübertragung zwischen Speedwire-Geräten ermöglicht, z. B. zwischen Sunny Island und Sunny Home Manger.

#### Schnittstellensteckplatz SISYSCAN:

Der Schnittstellensteckplatz **SISYSCAN** nimmt das Multicluster Datenmodul SI-SYSCAN.BGx auf. In Systemen zur Eigenverbrauchsoptimierung werden Multiclustersysteme zurzeit nicht unterstützt.

## 5 Montage

## 5.1 Montageort wählen

#### Anforderungen an den Montageort:

### 

#### Lebensgefahr durch Feuer und Explosion

Trotz sorgfältiger Konstruktion kann bei elektrischen Geräten ein Brand entstehen.

- Den Sunny Island nicht auf brennbaren Baustoffen montieren.
- Den Sunny Island nicht in Bereichen montieren, in denen sich leicht entflammbare Stoffe befinden.
- Den Sunny Island nicht in explosionsgefährdeten Bereichen montieren.
- Sicherstellen, dass der Batterieraum ausreichend belüftet wird und alle sonstigen Anforderungen an den Montageort der Batterie eingehalten werden (siehe Dokumentation des Batterie-Herstellers). Dadurch verhindern Sie die Ansammlung explosiver und gefährlicher Gase.
- □ Fester Untergrund muss für die Montage gegeben sein, z. B. Beton, Mauerwerk. Im Wohnbereich darauf achten, dass Untergrund nicht aus Gipskarton oder Ähnlichem besteht. Der Sunny Island entwickelt im Betrieb Geräusche, die als störend empfunden werden können.
- Montageort muss sich f
  ür Gewicht und Abmessungen des Sunny Island eignen (siehe Kapitel 8 "Technische Daten", Seite 40).
- □ Montageort muss jederzeit frei und sicher zugänglich sein, ohne dass zusätzliche Hilfsmittel (z. B. Gerüste oder Hebebühnen) notwendig sind. Andernfalls sind eventuelle Service-Einsätze nur eingeschränkt möglich.
- D Montageort darf den Zugang zu Abschalteinrichtungen nicht verhindern.
- Montageort darf keiner direkten Sonneneinstrahlung ausgesetzt sein. Direkte Sonneneinstrahlung kann den Sunny Island zu stark erwärmen.
- □ Klimatische Bedingungen müssen eingehalten sein (siehe Kapitel 8 "Technische Daten", Seite 40).
- Montageort muss unter 3 000 m über NHN liegen. Nehmen Sie ab einer Höhe von 2 000 m über NHN Kontakt mit der SMA Service Line auf. Ab einer Höhe von 2 000 m über NHN reduziert sich die Leistung um 0,5 % pro 100 m.
- Umgebungstemperatur sollte unter 40 °C liegen. Dadurch ist ein optimaler Betrieb des Sunny Island gewährleistet.

#### Maße für die Wandmontage:

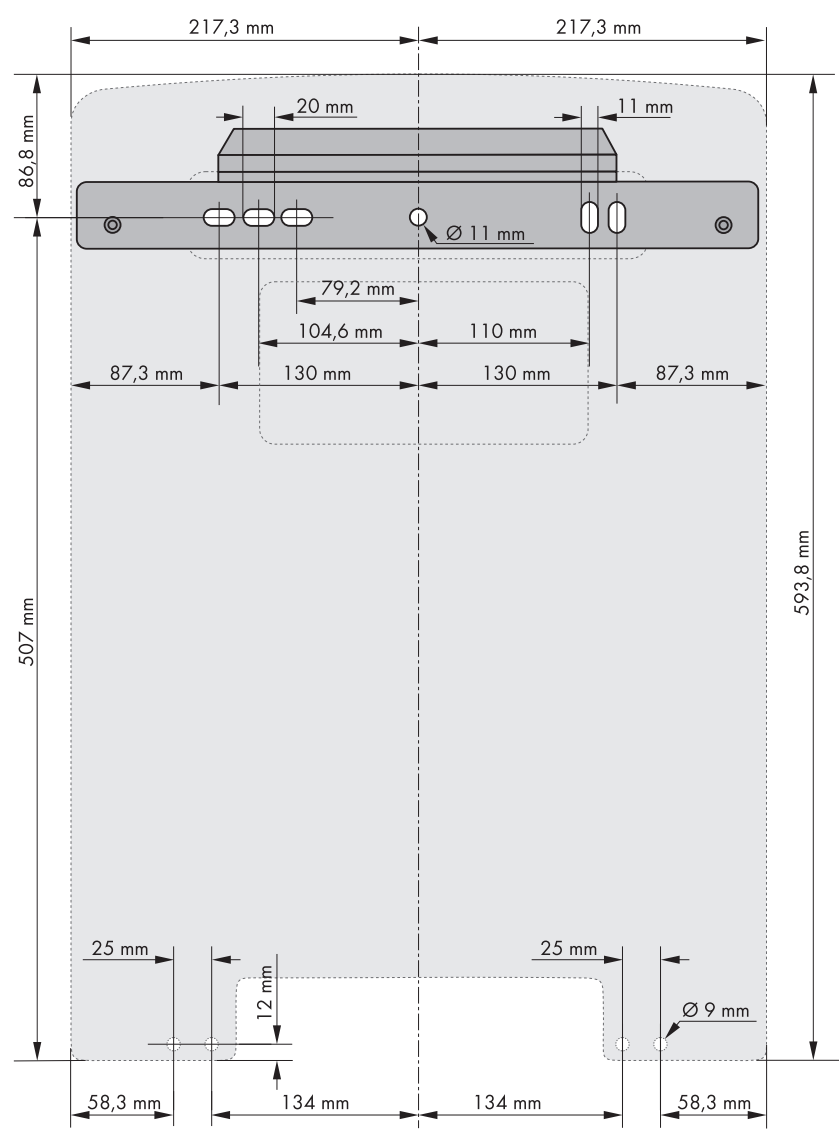

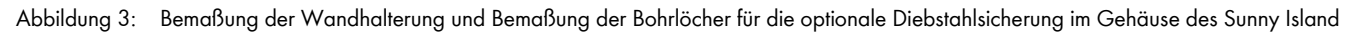

#### Zulässige Montageposition einhalten:

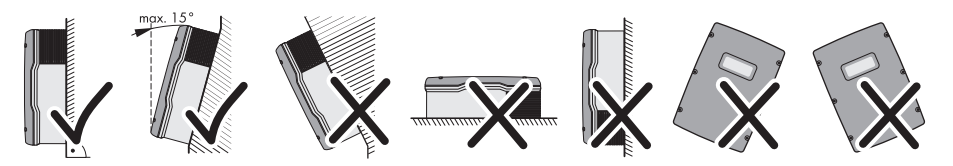

Abbildung 4: Zulässige und unzulässige Montagepositionen

• Den Sunny Island in einer zulässigen Montageposition montieren. Dabei sollte das Bedienfeld in Augenhöhe sein. Dadurch können Sie problemlos die Tasten bedienen und LED-Signale ablesen.

#### Mindestabstände einhalten:

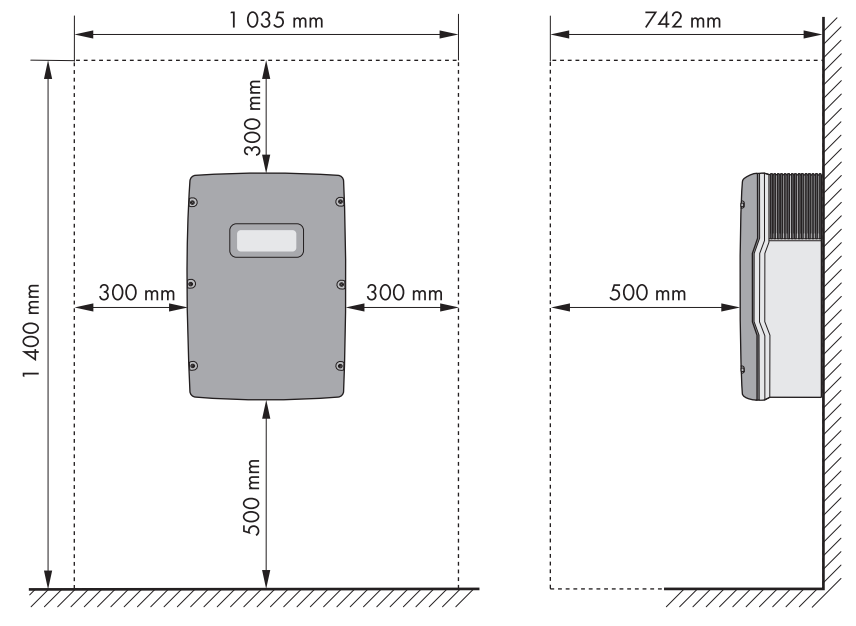

Abbildung 5: Mindestabstände

• Mindestabstände zu Wänden, anderen Sunny Island oder Gegenständen einhalten. Dadurch ist eine ausreichende Wärmeabfuhr gewährleistet.

## 5.2 Sunny Island montieren

#### Zusätzlich benötigtes Montagematerial (nicht im Lieferumfang enthalten):

- □ Mindestens 2 Schrauben, die sich für den Untergrund eignen.
- □ Mindestens 2 Unterlegscheiben, die sich für die Schrauben eignen.
- D Mindestens 2 Dübel, die sich für den Untergrund und die Schrauben eignen.
- □ Wenn der Wechselrichter gegen Diebstahl gesichert werden soll, 2 Sicherheitsschrauben, die ausschließlich mit Spezialwerkzeug gelöst werden können.

#### Vorgehen:

- 1. Position der Bohrlöcher mithilfe der Wandhalterung markieren. Dabei mindestens 1 Loch rechts und links in der Wandhalterung verwenden.
- 3. Löcher bohren und die Dübel hineinstecken.
- 4. Wandhalterung waagerecht ausrichten und mit Schrauben und Unterlegscheiben festschrauben.
- 5. Wenn der Sunny Island gegen Diebstahl gesichert werden soll, Bohrlöcher für Diebstahlsicherung markieren (siehe Kapitel 5.1 "Montageort wählen", Seite 13). Dabei mindestens 1 Loch rechts und links verwenden.

### 6. **VORSICHT**

#### Verletzungsgefahr durch hohes Gewicht des Sunny Island

- Gewicht des Sunny Island beachten (siehe Kapitel 8 "Technische Daten", Seite 40).

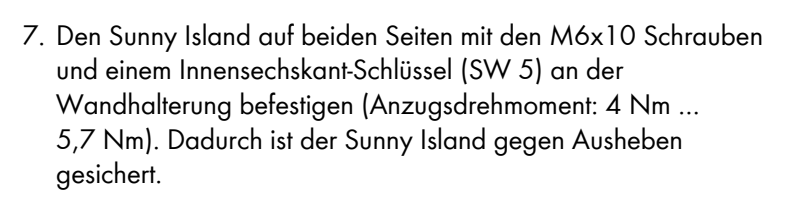

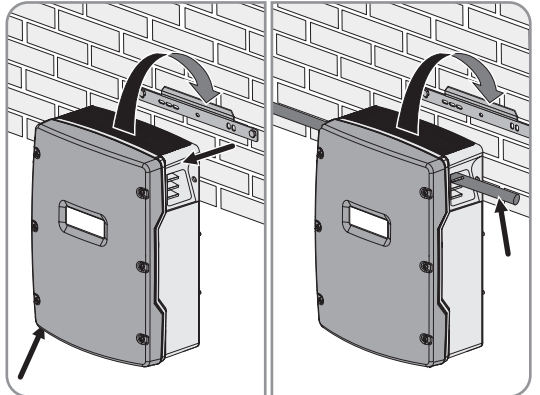

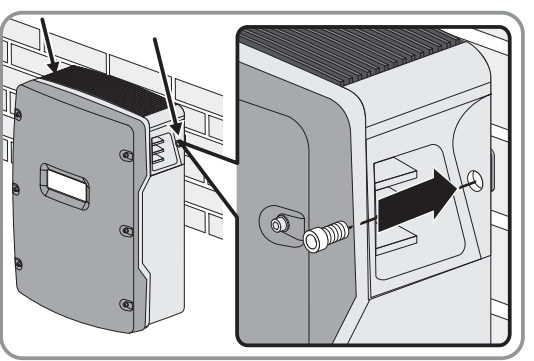

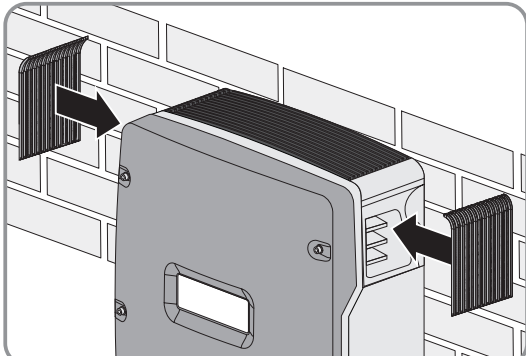

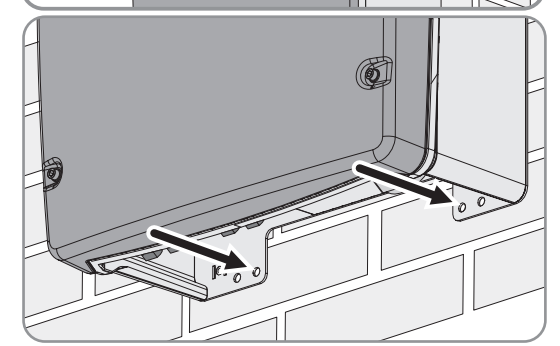

- 8. Griffmulden mit den Lüftungsgittern verschließen:
  - Auf die linke Griffmulde das Lüftungsgitter mit der Kennzeichnung **links/left** stecken.
  - Auf die rechte Griffmulde das Lüftungsgitter mit der Kennzeichnung **rechts/right** stecken.
- Um den Sunny Island gegen Diebstahl zu sichern, den Sunny Island mit 2 Sicherheitsschrauben an der Unterseite an die Wand schrauben.

10. Sicherstellen, dass der Sunny Island festsitzt.

## 6 Elektrischer Anschluss

## 6.1 Anschlussbereich

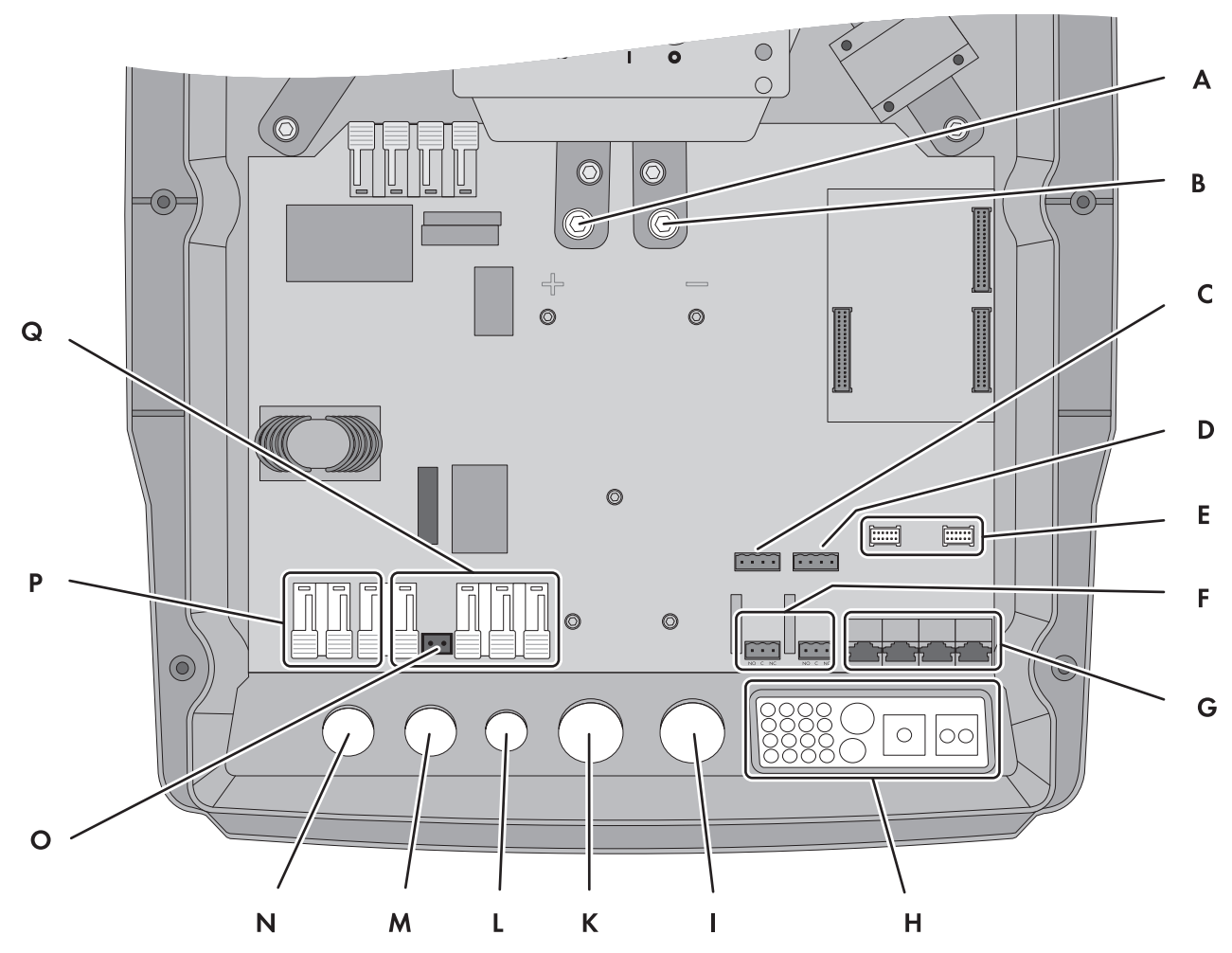

Abbildung 6: Anschlussbereich des Sunny Island

| Position | Bezeichnung                  | Position | Bezeichnung              |
|----------|------------------------------|----------|--------------------------|
| A        | Anschluss DC +               | I        | Gehäuseöffnung DC –      |
| В        | Anschluss DC –               | К        | Gehäuseöffnung DC +      |
| С        | Anschlüsse BatTmp und BatCur | L        | Gehäuseöffnung PE/ExtVtg |
| D        | Anschlüsse BatVtg und DigIn  | М        | Gehäuseöffnung AC2       |
| E        | 2 Schnittstellensteckplätze  | Ν        | Gehäuseöffnung AC1       |
| F        | Anschlüsse Relay1 und Relay2 | 0        | Anschluss <b>ExtVtg</b>  |
| G        | Anschluss Kommunikation      | Р        | Anschluss AC1            |
| Н        | Kabeldurchführungsplatte     | Q        | Anschluss <b>AC2</b>     |

## 6.2 Schutzleiter in Systemen mit geerdeter Batterie anschließen

Wenn Sie die Batterie erden, können Sie die Batterie am Pluspol oder am Minuspol mit einem Schutzleiter erden. SMA Solar Technology AG empfiehlt keine Erdung der Batterie. Wenn die Batterie geerdet ist, muss der Sunny Island zusätzlich am Gehäuse geerdet werden. Die zusätzliche Erdung ersetzt nicht die Erdung am Anschluss AC1 und AC2.

#### Leiterquerschnitt:

Den benötigten Querschnitt des Schutzleiters müssen Sie unter Berücksichtigung der vor Ort gültigen Normen und Richtlinien bestimmen. Die Berechnung des Querschnitts des Schutzleiters hängt von der Art und Größe der angeschlossenen Batterie, der externen Sicherung in der BatFuse und dem Material des Schutzleiters ab.

#### Beispiel: Berechnung des Querschnitts des Schutzleiter

Schutzleiter bestehend aus Kupfer. Der benötigte Querschnitt des Schutzleiters kann mit der folgenden Formel berechnet werden

$$S_{Cu}(I, t) = \sqrt{\frac{I_{SC} \cdot t}{143}}$$

 $S_{CU}$  = Leiterquerschnitt in mm<sup>2</sup>

- $I_{SC}$  = Kurzschluss-Strom in A
- t = Unterbrechungszeit in s

Typische Auslösedauer für NH-Sicherung liegen für Kurzschluss-Ströme zwischen 2 000 A und 10 000 A bei 25 ms. Für Kurzschluss-Ströme bis 10 000 A ist eine Erdung mit 16 mm<sup>2</sup> ausreichend.

#### Kabelanforderung:

- Material des Schutzleiters: Kupfer
- □ Leiterquerschnitt: maximal 16 mm<sup>2</sup>
- 🛛 Querschnitt des Schutzleiters der Batterie und des Schutzleiters des Sunny Island müssen gleich sein.

#### Vorgehen:

- 1. Den Querschnitt des Schutzleiters bestimmen.
- 2. Batterie am Pluspol oder Minuspol mit dem berechneten Leiterquerschnitt erden.
- 3. Sunny Island zusätzlich am Gehäuse mit dem berechneten Leiterquerschnitt erden:
  - Schutzleiter abisolieren.
  - Den Klemmbügel über den Leiter führen. Dabei den Leiter links anordnen.
  - Den Klemmbügel mit der Innensechskant-Schraube M6x16 und einer Sperrkantscheibe festschrauben (Anzugsdrehmoment: 4 Nm ... 5,7 Nm). Dabei müssen die Zähne der Sperrkantscheibe zum Klemmbügel zeigen.

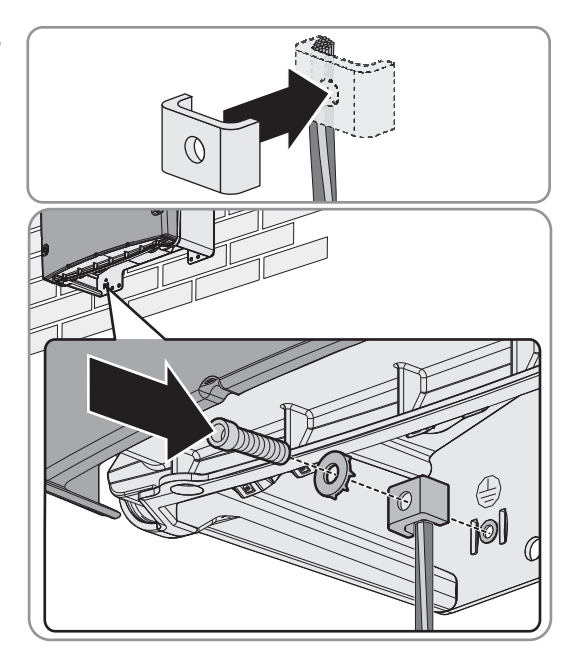

## 6.3 Komponenten

## 6.3.1 Sicherungslasttrennschalter BatFuse an Sunny Island anschließen

#### **i** Kabellänge und empfohlener Leiterquerschnitt für den Anschluss DC

Lange Kabel und ungenügende Leiterquerschnitte reduzieren den Wirkungsgrad des Systems und die Überlastfähigkeit des Sunny Island. Die maximale Kabellänge von der Batterie bis zum Sunny Island beträgt 10 m. Der empfohlene, minimale Leiterquerschnitt hängt von der Batteriespannung, der Leistung und der Kabellänge ab:

| Sunny Island | Kabellänge | Leiterquerschnitt  |
|--------------|------------|--------------------|
| SI 6.0H      | ≤ 5 m      | 50 mm <sup>2</sup> |
|              | > 5 m      | 70 mm <sup>2</sup> |

#### Zusätzlich benötigtes Material (nicht im Lieferumfang enthalten):

🗆 2 Kabelschuhe M8, 20 mm ... 25 mm breit

#### Kabelanforderungen:

- □ Leiterquerschnitt: 50 mm<sup>2</sup> ... 95 mm<sup>2</sup>
- □ Kabellänge: maximal 10 m
- 🗆 Kabeldurchmesser: 14 mm ... 25 mm

#### Voraussetzungen:

- Batteriespannung muss der Batteriespannung des Sunny Island entsprechen (siehe Kapitel 8 "Technische Daten", Seite 40).
- Die DC-Kabel müssen Aufputz fest verlegt sein. Dazu keine Kunststoff-Installationsrohre verwenden. Dadurch ist eine ausreichende Wärmeabfuhr gewährleistet.
- □ Sicherungslasttrennschalter BatFuse muss möglichst nah an der Batterie installiert sein.

## 

#### Lebensgefahr durch Brand oder Explosion

Brandgefahr durch eine Lithium-Ionen-Batterie, wenn die Lithium-Ionen-Batterie inkompatibel zum Sunny Island ist. Bei inkompatiblen Lithium-Ionen-Batterien ist nicht sichergestellt, dass das Batteriemanagement der Batterie die Batterie schützt.

- Sicherstellen, dass die Batterie von einem der folgenden Hersteller stammt und vom Hersteller für Sunny Island freigegeben wurde:
  - Akasol
  - Dispatch Energy
  - LG Chem
  - Leclanché
  - SAFT
  - Samsung
  - Sony

Die Liste wird stetig aktualisiert (siehe Planungsleitfaden "Eigenverbrauchsoptimierung Sunny Island / Sunny Home Manager" unter www.SMA-Solar.com).

## 

#### Gefahr durch Stromschlag bei angeschlossener Batterie

Der Sunny Island kann bei angeschlossener Batterie aus dem Standby selbsttätig starten.

• Sicherungseinsätze der BatFuse erst bei der Inbetriebnahme einsetzen.

#### Vorgehen:

1. NH1 Sicherungseinsatz für die BatFuse auswählen:

| Sunny Island | Sicherungseinsatz |
|--------------|-------------------|
| SI 6.0H      | 160 A             |

- 2. Sicherstellen, dass der Lasttrennschalter der BatFuse geöffnet und gegen Wiedereinschalten gesichert ist.
- 3. Am Sunny Island alle Schrauben des Gehäusedeckels lösen und den Gehäusedeckel abnehmen. Dabei die Schrauben und Sperrkantscheiben sicher aufbewahren.
- 4. Kontaktfläche der Anschlüsse DC+ und DC säubern, z. B. mit Ethanol. Dadurch verringern Sie die Übergangswiderstände an den Kontaktflächen. Ein geringer Übergangswiderstand erhöht die Systemstabilität und minimiert das Risiko von Schäden am Sunny Island.
- Die DC-Kabel mit M8x20 Schrauben am Anschluss DC mit der korrekten Polarität festschrauben (Anzugsdrehmoment: 12 Nm)(siehe Kapitel 6.4.1 "DC-Kabel anschließen", Seite 24). Dabei folgenden Schraubenaufbau einhalten: Kopf der Schraube / Spannscheibe / Kotflügelscheibe / Kabelschuh / Anschluss DC.
  - Die Kontaktflächen der Kotflügelscheiben liegen vollständig auf den Kabelschuhen auf.

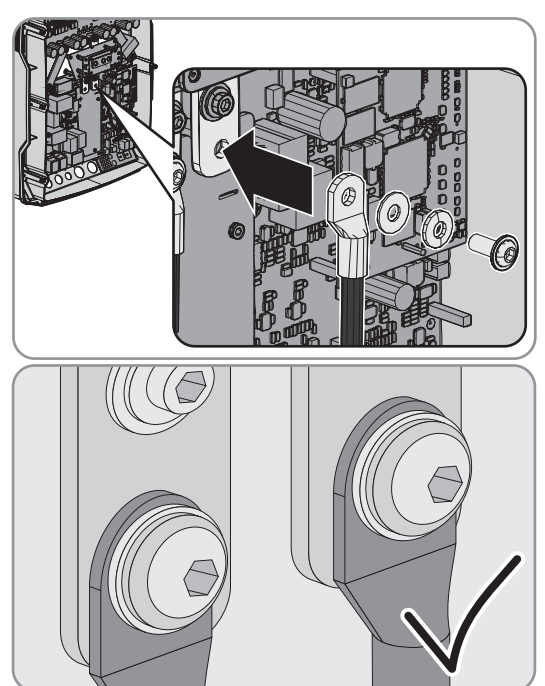

## 6.3.2 Öffentliches Stromnetz an Sunny Island anschließen

#### Voraussetzung:

Im Verteilerkasten müssen für den Anschluss des Sunny Island ein Leitungsschutzschalter und eine Fehlerstrom-Schutzeinrichtung installiert sein (Verschaltungsübersicht siehe "Installationsanleitung - Schnelleinstieg SMA Flexible Storage System").

#### Kabelanforderungen:

- □ Anzahl der Leiter im Kabel: 3
- □ Leiterquerschnitt: 4 mm<sup>2</sup> ... 16 mm<sup>2</sup>
- □ Kabeldurchmesser: 9 mm ... 18 mm
- □ Alle Leiter im Kabel mit gleichem Leiterquerschnitt

#### Vorgehen:

#### 1. A WARNUNG

#### Lebensgefahr durch Stromschlag bei falschem Anschluss des Neutralleiters

- Das AC-Kabel an Anschlussklemme **AC2 Gen/Grid** anschließen (Verschaltungsübersicht siehe "Installationsanleitung - Schnelleinstieg des Sunny Island). Dabei sicherstellen, dass das Kabel korrekt angeschlossen wird (siehe Kapitel 6.4.2 "AC-Kabel anschließen", Seite 26).
- Sicherstellen, dass der Neutralleiter an die Anschlussklemme  $N_{TT}$  angeschlossen ist.
- Wenn der Leiterquerschnitt des Schutzleiters kleiner als 10 mm<sup>2</sup> ist, sicherstellen, dass ein zusätzlicher Schutzleiter an Anschlussklemme AC1 Loads/SunnyBoys PE angeschlossen ist (siehe Kapitel 6.4.3 "Schutzleiter anschließen", Seite 27).

### 6.3.3 Blindstopfen einsetzen

 Ungenutzte Gehäuseöffnungen mit Blindstopfen verschließen. Dadurch entsprechen die Gehäuseöffnungen der Schutzart IP54.

## 6.3.4 Anschluss der Kommunikation

#### 6.3.4.1 Sunny Remote Control anschließen

Zum Anschluss liegt dem Sunny Remote Control ein Datenkabel bei. Wenn die Kabellänge des Datenkabels nicht ausreicht, können Sie das Datenkabel durch ein längeres RJ45-Datenkabel ersetzen.

#### Kabelanforderungen:

- 🗆 Das Datenkabel muss kürzer als 20 m sein.
- 🗆 Das Datenkabel muss der Klassifizierung CAT5e entsprechen.

#### Vorgehen:

• RJ45-Datenkabel in die Buchse **Display** stecken (siehe Kapitel 6.4.4 "RJ45-Datenkabel anschließen", Seite 28).

## 6.3.4.2 Router/Switch anschließen

#### Voraussetzung:

□ Speedwire Datenmodul Sunny Island muss eingebaut sein (siehe Installationsanleitung des Speedwire Datenmodul Sunny Island).

#### Kabelanforderungen:

- 🛛 Kabellänge: maximal 100 m
- □ Querschnitt: mindestens 2 x 2 x 0,22 mm² oder mindestens 2 x 2 AWG 24
- □ Kabeltyp: 100BaseTx, CAT5 mit Schirmung S-UTP, F-UTP oder höher
- UV-beständig bei Verlegung im Außenbereich
- □ Steckertyp: RJ45

SMA Solar Technology AG empfiehlt für den Innenbereich SMA COMCAB-INxxx.

#### Vorgehen:

• RJ45-Datenkabel in die Buchse des Speedwire Datenmoduls stecken (Elektrischer Anschluss siehe Installationsanleitung des Speedwire Datenmodul Sunny Island)

### 6.3.4.3 Batteriemanagement der Lithium-Ionen-Batterie anschließen

Wenn Sie eine Lithium-Ionen-Batterie verwenden, schließen Sie das Batteriemanagement der Lithium-Ionen-Batterie nach folgendem Vorgehen an.

#### Voraussetzung:

Die Gesamtlänge des Kommunikationsbusses darf nicht länger als 30 m sein.

#### Vorgehen:

- 1. Am Master das RJ45-Datenkabel in die Buchse **ComSyncIn** stecken (siehe Kapitel 6.4.4 "RJ45-Datenkabel anschließen", Seite 28).
  - X Die Buchse ComSyncIn ist bereits belegt?
    - Die Buchse ComSyncOut benutzen.
- 2. Sicherstellen, dass in der Buchse ComSyncOut ein Abschlusswiderstand oder ein Datenkabel steckt.
- 3. Das andere Ende des RJ45-Datenkabels an das Batteriemanagement der Lithium-Ionen-Batterie anschließen (siehe Dokumentation des Batterie-Herstellers).
- 4. Sicherstellen, dass der Kommunikationsbus an der Lithium-Ionen-Batterie abgeschlossen ist (siehe Dokumentation des Batterie-Herstellers).

## 6.3.5 Batterietemperatursensor anschließen

Bei Bleibatterien muss der Sunny Island die Batterietemperatur kontinuierlich überwachen. Bei Lithium-Ionen-Batterien überwacht das Batteriemanagement der Batterie die Temperatur.

Wenn die Batterie eine Bleibatterie ist, schließen Sie den Batterietemperatursensor nach folgendem Vorgehen an.

### ACHTUNG

#### Beschädigung der Batterie durch zu hohe Ladespannung

Durch falsche Temperaturmesswerte lädt der Sunny Island die Bleibatterie mit der falschen Ladespannung.

- Nur den mitgelieferten Batterietemperatursensor anschließen.
- Batterietemperatursensor in der Mitte des Batterieverbandes, im oberen Drittel der Batteriezelle befestigen. Dadurch misst der Batterietemperatursensor den wärmsten Punkt im Batterieverband.

#### Voraussetzungen:

- 🗆 Batterie muss eine Bleibatterie sein.
- □ Leiterquerschnitt: 0,2 mm<sup>2</sup> ... 2,5 mm<sup>2</sup>

#### Vorgehen:

- 1. Passende Stelle in der Kabeldurchführungsplatte mit einem spitzen Gegenstand durchstoßen.
- 2. Das Kabel abisolieren.
- 3. Ausschließlich bei Litzen Aderendhülsen auf die Adern pressen.
- 4. Adern durch das Loch in der Kabeldurchführungsplatte in den Sunny Island führen.
- Adern an den Anschluss BatTmp mit der 4-poligen Anschlussklemme anschließen (Anzugsdrehmoment: 0,5 Nm ... 0,6 Nm).

## 6.4 Kabelanschlüsse

## 6.4.1 DC-Kabel anschließen

Schließen Sie DC-Kabel immer nach folgendem Vorgehen an.

#### Zusätzlich benötigtes Material (nicht im Lieferumfang enthalten):

🗆 2 Kabelschuhe M8, 20 mm ... 25 mm breit

#### Kabelanforderungen:

- □ Leiterquerschnitt: 50 mm<sup>2</sup> ... 95 mm<sup>2</sup>
- 🗆 Kabeldurchmesser: 14 mm ... 25 mm

#### Vorgehen:

- 1. Sicherstellen, dass der Lasttrennschalter der BatFuse geöffnet und gegen Wiedereinschalten gesichert ist.
- 2. Alle Schrauben des Gehäusedeckels lösen und den Gehäusedeckel abnehmen. Dabei die Schrauben und Sperrkantscheiben sicher aufbewahren.
- Kontaktfläche der Anschlüsse DC+ und DC säubern, z. B. mit Ethanol. Dadurch verringern Sie die Übergangswiderstände an den Kontaktflächen. Ein geringer Übergangswiderstand erhöht die Systemstabilität und minimiert das Risiko von Schäden am Sunny Island.
- 4. Das Kabel DC+ abisolieren und Kabelschuh montieren.
- 2 Kabelverschraubungen M32 mit Gegenmuttern an die Gehäuseöffnungen DC+ und DC – befestigen (Anzugsdrehmoment: 12 Nm).

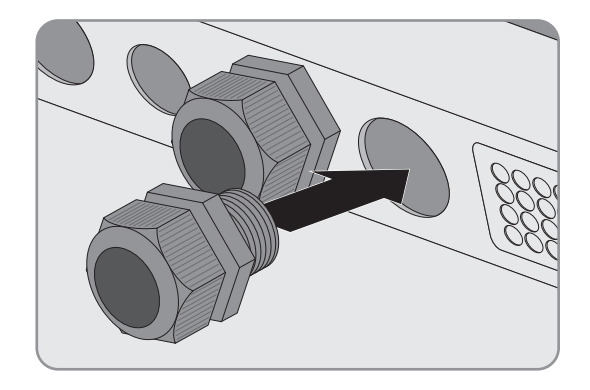

6. Das Kabel DC+ durch die Kabelverschraubung für DC+ in den Sunny Island führen.

### 7. ACHTUNG

#### Beschädigung des Sunny Island durch Verpolung oder falsche Wahl des Kabelschuhs

• Das Kabel DC + auf der mit einem + gekennzeichneten Seite der Schutzabdeckung verlegen.

- Das Kabel DC+ mit M8x20 Schraube und einem Innensechskant-Schlüssel (SW 5) am Anschluss DC+ festschrauben (Anzugsdrehmoment: 12 Nm). Dabei folgenden Aufbau einhalten: Kopf der Schraube / Spannscheibe / Kotflügelscheibe / Kabelschuh / Anschluss DC.
  - Die Kontaktfläche der Kotflügelscheibe liegt vollständig auf dem Kabelschuh auf.

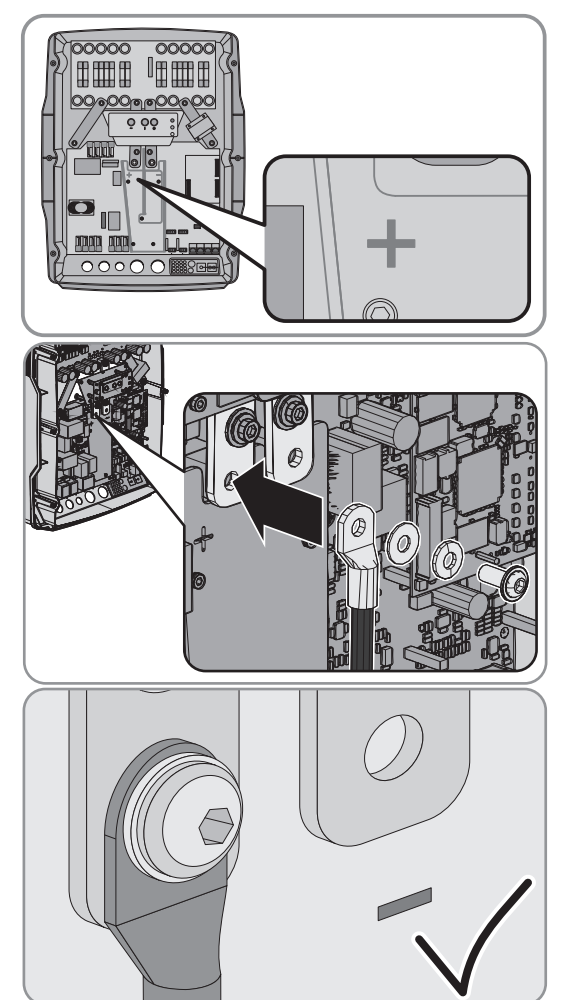

- 8. Das Kabel DC abisolieren und Kabelschuh montieren.
- 9. Das Kabel DC durch die Kabelverschraubung für DC in den Sunny Island führen.
- Das Kabel DC auf der mit einem gekennzeichneten Seite der Schutzabdeckung verlegen.

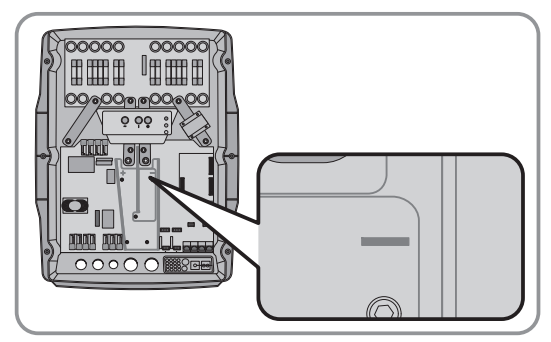

- 6 Elektrischer Anschluss
- Das Kabel DC mit M8x20 Schraube und einem Innensechskant-Schlüssel (SW 5) am Anschluss DC – festschrauben (Anzugsdrehmoment: 12 Nm). Dabei folgenden Aufbau einhalten: Kopf der Schraube / Spannscheibe / Kotflügelscheibe / Kabelschuh / Anschluss DC.
  - Die Kontaktfläche der Kotflügelscheibe liegt vollständig auf dem Kabelschuh auf.

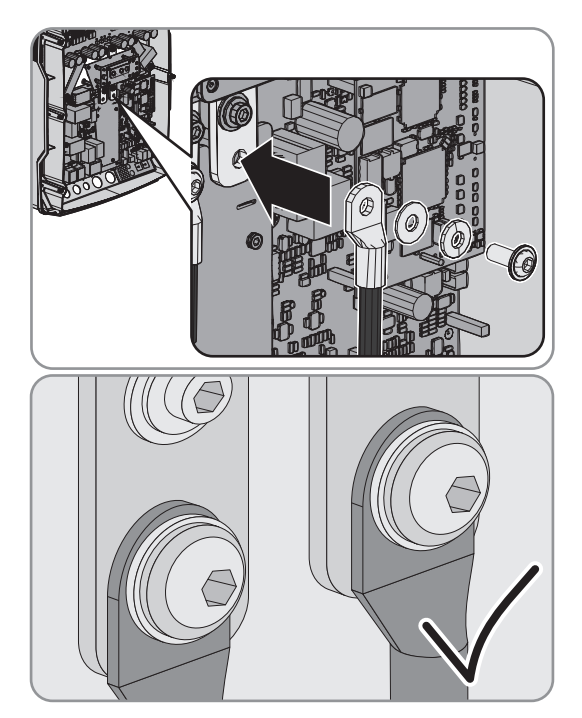

12. Überwurfmuttern der Kabelverschraubungen festdrehen (Anzugsdrehmoment 4,5 Nm).

## 6.4.2 AC-Kabel anschließen

An den Anschluss AC2 schließen Sie das 3-adrige Kabel immer nach folgendem Vorgehen an.

#### Kabelanforderungen:

- □ Leiterquerschnitt: 4 mm<sup>2</sup> ... 16 mm<sup>2</sup>
- 🗆 Kabeldurchmesser: 9 mm ... 18 mm

## A WARNUNG

#### Lebensgefahr durch Stromschlag bei falschem Anschluss des Neutralleiters

Beim Anschluss des Neutralleiters an die falsche Anschlussklemme kann sich der Sunny Island nicht allpolig vom öffentlichen Stromnetz trennen.

 Bei Systemen, die mit dem öffentlichen Stromnetz verbunden sind, den Neutralleiter immer an den Anschluss AC2 Gen/Grid N<sub>Π</sub> anschließen.

#### Vorgehen:

- 1. Die Hebel der Anschlussklemme **AC2** nach oben umlegen.
- 2. Kabelverschraubung M25 mit der Gegenmutter an der Gehäuseöffnung AC2 befestigen (Anzugsdrehmoment: 7 Nm).

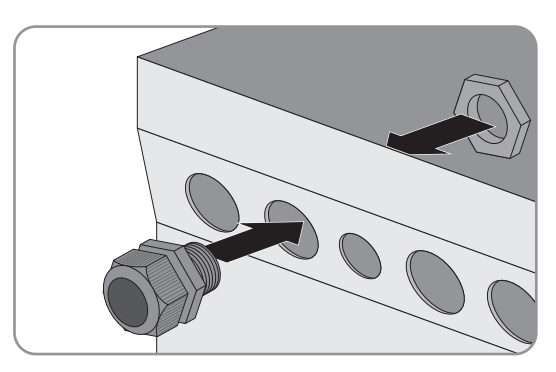

- 3. Ummantelung des Kabels entfernen und von allen Adern 13 mm abisolieren.
- 4. Das Kabel durch die Kabelverschraubung in den Sunny Island führen.

- 5. Adern an Anschlussklemmen AC2 Gen/Grid anschließen:
  - Den Neutralleiter bis zum Anschlag in die Anschlussklemme **N**<sub>TT</sub> stecken und den Hebel nach unten umlegen.
  - Den Außenleiter bis zum Anschlag in Anschlussklemme L stecken und den Hebel nach unten umlegen.
  - Den Schutzleiter bis zum Anschlag in Anschlussklemme PE stecken und den Hebel nach unten umlegen.
- 6. Überwurfmutter der Kabelverschraubung festdrehen (Anzugsdrehmoment: 4 Nm).

## 6.4.3 Schutzleiter anschließen

Nur wenn der Sunny Island ausschließlich mit 1 AC-Kabel verbunden ist und der Leiterquerschnitt des Schutzleiters kleiner als 10 mm<sup>2</sup> ist, müssen Sie den Sunny Island an einen zusätzlichen Schutzleiter anschließen.

#### Kabelanforderungen:

□ Leiterquerschnitt:

- Leiterquerschnitt des angeschlossenen Außenleiters oder größer
- Maximal 16 mm<sup>2</sup>
- □ Kabeldurchmesser: 7 mm ... 14 mm

#### Vorgehen:

- 1. Den Hebel der Anschlussklemme AC1 Loads/SunnyBoys PE oder AC2 Gen/Grid PE nach oben umlegen.
- Kabelverschraubung M20 mit der Gegenmutter an der Gehäuseöffnung PE/ExtVtg befestigen (Anzugsdrehmoment: 5 Nm).

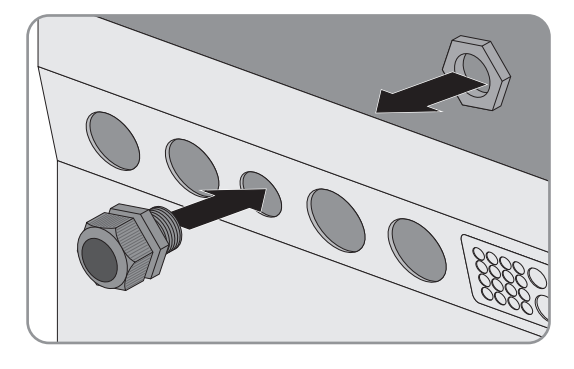

- 3. 13 mm von dem Schutzleiter abisolieren.
- 4. Das Kabel durch die Kabelverschraubung in den Sunny Island führen.
- 5. Den Schutzleiter bis zum Anschlag in die freie Anschlussklemme für den Schutzleiter stecken und den Hebel nach unten umlegen.
- 6. Überwurfmutter der Kabelverschraubung festdrehen (Anzugsdrehmoment: 2,6 Nm).

## 6.4.4 RJ45-Datenkabel anschließen

Wenn Sie RJ45-Datenkabel anschließen, schließen Sie RJ45-Datenkabel immer nach folgendem Vorgehen an.

#### Vorgehen:

1. Kabeldurchführungsplatte aus dem Gehäuse nach außen drücken.

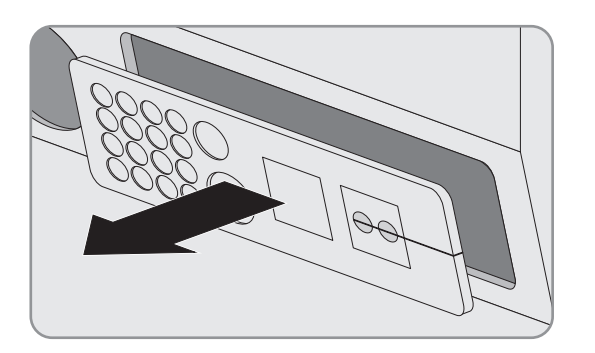

- 2. Kabeldurchführungsplatte sicher verwahren.
- 3. Das RJ45-Datenkabel durch die Gehäuseöffnung der Kabeldurchführungsplatte führen und anschließen.
- 4. Wenn alle RJ45-Datenkabel angeschlossen sind, 2 Kabeltüllen mit passender Anzahl an Durchführungen wählen.
- 5. Kabeltüllen öffnen und die Kabel in die Kabeltülle legen.

- Kabeldurchführungsplatte öffnen und Kabeltüllen in die Kabeldurchführungsplatte stecken. Dabei die flache Seite von jeder Kabeltülle auf die flachen Seiten in der Kabeldurchführungsplatte stecken.
- 7. Kabel festhalten und Kabeldurchführungsplatte zur Gehäuseöffnung der Kabeldurchführungsplatte schieben.

8. Kabeldurchführungsplatte in die Gehäuseöffnung der Kabeldurchführungsplatte einhaken und in die Gehäuseöffnung drücken.

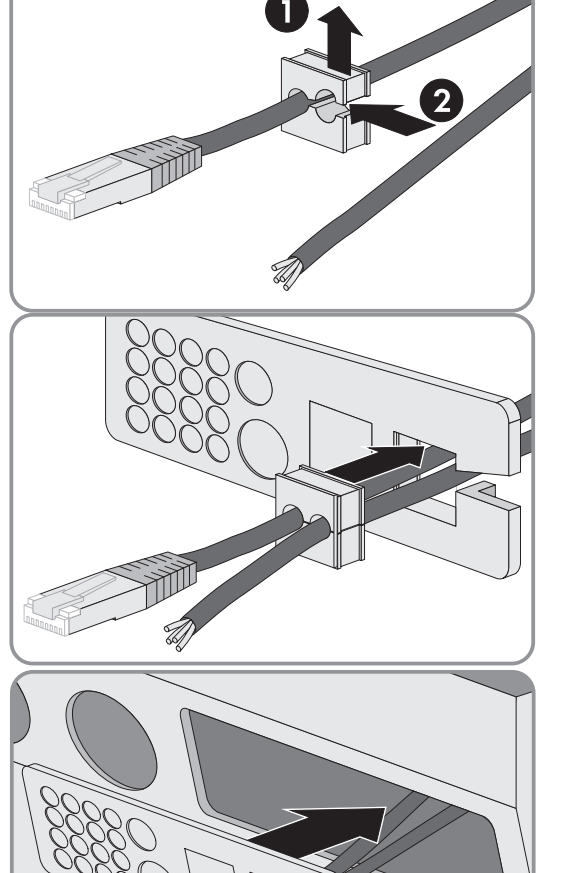

## 6.5 Verdrahtung prüfen

Stellen Sie sicher, dass Sie alle auf das System zutreffenden Prüfungen durchführen und festgestellte Mängel beheben.

#### Voraussetzung:

Der Sunny Island muss spannungsfrei geschaltet sein (siehe Betriebsanleitung des Sunny Island).

#### Vorgehen:

- Erdung prüfen.
- Zusätzliche Erdung prüfen.
- Anschluss DC des Sunny Island prüfen.
- Anschlüsse AC1 und AC2 prüfen.
- Steuer- und Messkabel prüfen.
- Verdrahtung der Kommunikationsprodukte prüfen.

#### Erdung prüfen

| Prüfpunkt                                                            | Prüfkriterium                                                                                                    | OK /<br>Entfällt |
|----------------------------------------------------------------------|----------------------------------------------------------------------------------------------------|------------------|
| Gehäuseöffnung PE                                                    | Gehäuseöffnung ist durch einen Blindstopfen oder mit<br>Kabelverschraubung M20 verschlossen.                                                                                                    |                  |
|                                                                      | Bei einer Kabelverschraubung M20 muss der<br>Kabeldurchmesser des Kabels 7 mm 14 mm betragen.                                                                                                    |                  |
| Leiterquerschnitt der Schutzleiter an den<br>Anschlüssen AC1 und AC2 | Der Querschnitt der Schutzleiter muss mindestens so groß wie<br>der Querschnitt der Außenleiter sein. Zusätzlich gilt:                                                                                      |                  |
|                                                                      | <ul> <li>Wenn 1 Schutzleiter angeschlossen ist, muss der<br/>Leiterquerschnitt mindestens 10 mm<sup>2</sup> betragen.</li> </ul>                                                                            |                  |
|                                                                      | <ul> <li>Wenn 2 Schutzleiter angeschlossen sind, muss jeder<br/>Leiterquerschnitt mindestens 4 mm<sup>2</sup> betragen.</li> </ul>                                                                          |                  |
| Verbindung Schutzleiter mit Erde                                     | Die Schutzleiter müssen mit Erde verbunden sein, z.B. durch<br>Anschluss an eine Potenzialausgleichsschiene oder an einen<br>Fundamenterder.                                                                |                  |
| Erdung der Batterie                                                  | Sicherstellen, dass die Batterie nicht unbeabsichtigt geerdet ist.                                                                                                    |                  |
|                                                                      | Wenn die Batterie beabsichtigt geerdet ist, sicherstellen, dass<br>der Leiterquerschnitt ausreichend ist (siehe Kapitel 6.2<br>"Schutzleiter in Systemen mit geerdeter Batterie<br>anschließen", Seite 18). |                  |

#### Zusätzliche Erdung prüfen

Wenn die Batterie geerdet ist, müssen Sie die zusätzliche Erdung am Sunny Island prüfen.

| Prüfpunkt                                    | Prüfkriterium                                                                                                    | OK /<br>Entfällt |
|----------------------------------------------|----------------------------------------------------------------------------------------------------|------------------|
| Leiterquerschnitt für die zusätzliche Erdung | Leiterquerschnitt muss dem Leiterquerschnitt für die Erdung der<br>Batterie entsprechen.                                                         |                  |
| Anschluss der zusätzlichen Erdung            | Innensechskant-Schraube ist festgeschraubt<br>(Anzugsdrehmoment: 4 Nm 5,7 Nm).                                                                   |                  |
| Verbindung des Schutzleiters mit Erde        | Die Schutzleiter müssen mit Erde verbunden sein, z.B. durch<br>den Anschluss an eine Potenzialausgleichsschiene oder an<br>einen Fundamenterder. |                  |

## Anschluss DC des Sunny Island prüfen

| Prüfpunkt         | Prüfkriterium                                                                                                    | OK /<br>Entfällt |
|-------------------|----------------------------------------------------------------------------------------------------|------------------|
| Gehäuseöffnung DC | In der Kabelverschraubung M32 muss der Kabeldurchmesser des DC-Kabels<br>14 mm 25 mm betragen.                                                                                                 |                  |
| Anschluss DC      | Kabelschuhe sind fest aufgepresst.                                                                                                    |                  |
|                   | Die Schraubverbindung für die Befestigung der Kabelschuhe am Anschluss<br>DC ist wie folgt aufgebaut: Kopf der M8x20 Schraube / Spannscheibe /<br>Kotflügelscheibe / Kabelschuh / Anschluss DC |                  |
|                   | Kabelschuhe am Sunny Island sind festgeschraubt (Anzugsdrehmoment:<br>12 Nm).                                                                                                    |                  |
| DC-Kabel          | Die Kabel sind von der Batterie über die BatFuse bis zum Sunny Island<br>maximal 10 m lang.                                                                                                    |                  |
|                   | Leiterquerschnitt entspricht den Mindestanforderungen von 50 mm <sup>2</sup><br>95 mm <sup>2</sup> (empfohlener Leiterquerschnitt siehe Kapitel 6.3.1).                                        |                  |
| BatFuse           | Sicherungseinsätze sind auf den Sunny Island abgestimmt.                                                                                                    |                  |
|                   | • SI 6.0H: 160 A                                                                                                    |                  |
|                   | Kabel an der BatFuse sind mit dem vorgesehenen Anzugsdrehmoment<br>festgeschraubt (siehe Installationsanleitung der BatFuse).                                                                  |                  |

### Anschlüsse AC1 und AC2 des Sunny Island prüfen

| Prüfpunkt                    | Prüfkriterium                                                                                 | OK /<br>Entfällt |
|------------------------------|-----------------------------------------------------------------------------------------------|------------------|
| Gehäuseöffnungen AC1 und AC2 | Alle Gehäuseöffnungen sind durch Kabelverschraubungen M25 oder<br>Blindstopfen verschlossen.  |                  |
|                              | Bei einer Kabelverschraubung M25 muss der Kabeldurchmesser des Kabels<br>9 mm 18 mm betragen. |                  |

| Prüfpunkt              | Prüfkriterium                                                                   | OK /<br>Entfällt |
|------------------------|---------------------------------------------------------------------------------|------------------|
| Anschlüsse AC1 und AC2 | Alle Kontaktflächen sind frei von Isolierung.                                   |                  |
|                        | Alle Hebel der Anschlussklemmen sind nach unten umgelegt.                       |                  |
|                        | Alle Kabel sind fest eingeklemmt.                                               |                  |
|                        | Am Anschluss <b>AC2 Gen/Grid L</b> ist der Außenleiter angeschlossen.           |                  |
|                        | Am Anschluss <b>AC2 Gen/Grid</b> $N_{\Pi}$ ist der Neutralleiter angeschlossen. |                  |

#### Steuer- und Messkabel prüfen

| Prüfpunkt                | Prüfkriterium                                                                                                    | OK /<br>Entfällt |
|--------------------------|----------------------------------------------------------------------------------------------------|------------------|
| Batterietemperatursensor | Der Batterietemperatursensor ist an der Anschlussklemme BatTmp<br>angeschlossen.                                         |                  |
|                          | Der Batterietemperatursensor ist in der Mitte des Batterieverbandes, im<br>oberen Drittel einer Batteriezelle befestigt. |                  |

#### Verdrahtung der Kommunikationsprodukte prüfen

Wenn Kommunikationsprodukte vorhanden sind, müssen Sie folgende Schritte ausführen.

| Prüfpunkt              | Prüfkriterium                                                        | OK /<br>Entfällt |
|------------------------|----------------------------------------------------------------------|------------------|
| Stromversorgung der    | Die Steckernetzteile sind gesteckt.                                  |                  |
| Kommunikationsprodukte | Die Kommunikationsprodukte sind mit einer Stromversorgung verbunden. |                  |

## 6.6 Sunny Island schließen

- Je 1 Sperrkantscheibe über 1 Schraube führen. Dabei zeigt die geriffelte Seite der Sperrkantscheibe zum Schraubenkopf. Tipp: Der Lieferumfang des Sunny Island enthält als Ersatz eine weitere Schraube mit Sperrkantscheibe.
- Den Gehäusedeckel in der Reihenfolge 1 bis 6 mit einem Innensechskant-Schlüssel (SW 5) festschrauben (Anzugsdrehmoment: 6 Nm).
  - Zähne der Sperrkantscheibe drücken sich in den Gehäusedeckel. Dadurch ist der Gehäusedeckel geerdet.

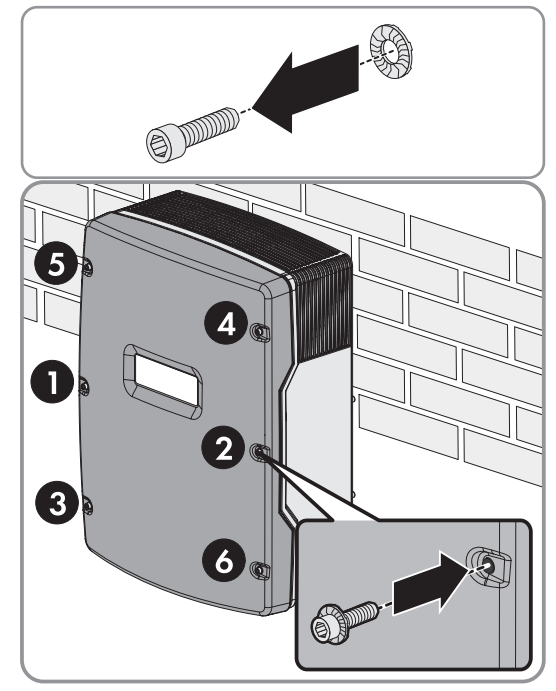

## 7 Inbetriebnahme

## 7.1 Grundkonfiguration

## 7.1.1 Quick Configuration Guide starten

Mit dem Quick Configuration Guide (QCG) konfigurieren Sie die Einstellungen, die für den Betrieb erforderlich sind. Der QCG fragt Schritt für Schritt die erforderlichen Einstellungen des Systems ab.

### Voraussetzungen:

- $\hfill\square$  Im Verteilerkasten müssen alle Leitungsschutzschalter offen sein.
- □ Der Sunny Island muss geschlossen sein.
- $\hfill\square$  Der Sunny Island muss ausgeschaltet sein.

#### Vorgehen:

- 1. Sicherungseinsätze in die BatFuse einlegen, Lasttrennschalter der BatFuse zügig schließen und BatFuse schließen (siehe Installationsanleitung der BatFuse).
- 2. Einschalt-Taste am Sunny Island drücken.

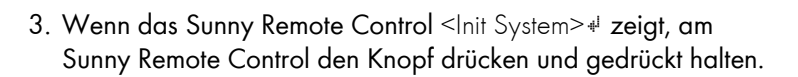

- Ein Signalton ertönt 3-mal und das Sunny Remote Control zeigt den QCG.
- Das Sunny Remote Control zeigt den QCG nicht?
   Sie haben den Knopf zu spät oder nicht lang genug gedrückt.
  - Ausschalt-Taste drücken.

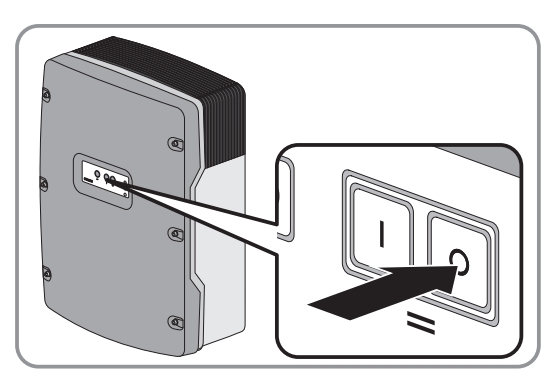

Start

• Schritt 2 und 3 wiederholen.

SI60H-IA-de-11

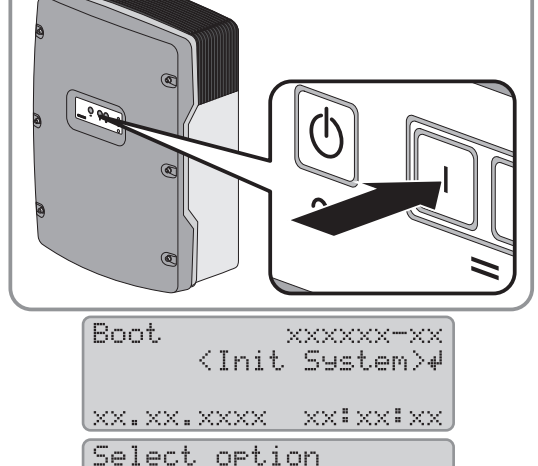

[oo∭oooooo] StartMenu

System#

001#01

Select option

[oo**M**ooooo] StartMenu New System#

001#01

## 7.1.2 Grundkonfiguration der Sunny Island durchführen

#### Voraussetzungen:

- Das Sunny Remote Control muss angeschlossen sein.
- Der Quick Configuration Guide (QCG) ist gestartet.

#### Vorgehen:

- Am Sunny Remote Control Knopf nach rechts drehen und New System wählen.
- 2. Knopf drücken.
- 3. Knopf nach rechts drehen bis Y blinkt und Knopf drücken. Dadurch bestätigen Sie die Wahl New System.
- 4. Parameter des QCG einstellen (Grundkonfiguration entsprechend dem installierten System einstellen siehe "Installationsanleitung - Schnelleinstieg" des installierten Systems).

## 7.2 Funktionen des Sunny Island

## 7.2.1 SOC-Grenzwert zur Eigenverbrauchsoptimierung ändern

Der Grenzwert für den Ladezustand der Batterie (SOC-Grenzwert) gibt dem Sunny Island vor, bis zu welchem Ladezustand (SOC) der Sunny Island die Batterie zur Eigenverbrauchsoptimierung nutzen kann. Je niedriger Sie den Grenzwert für den Ladezustand der Batterie einstellen, desto mehr steigt die mögliche Eigenverbrauchsoptimierung und desto mehr sinkt die Lebensdauer der Batterie.

Bei Bleibatterien empfiehlt SMA Solar Technology AG einen Grenzwert für den Ladezustand der Batterie von 50 %.

#### Vorgehen:

- 1. Am Sunny Remote Control in den Installateurmodus wechseln (siehe Kapitel 7.5.1).
- 2. Am Sunny Remote Control den Parameter **239.02 SlfCsmpSOCMin** wählen und auf den gewünschten Wert ändern. Dabei den Grenzwert für den Ladezustand der Batterie höher stellen als die Werte für den Battery Protection-Mode (siehe Kapitel 7.2.3 "Battery Protection-Mode ändern", Seite 34).

## 7.2.2 Batteriemanagement einstellen

Weiterführende Informationen zum Batteriemanagement des Sunny Island siehe Technische Information "Batteriemanagement" auf der mitgelieferten CD.

## ACHTUNG

#### Beschädigung der Batterie durch fehlerhafte Einstellungen

Einstellungen der Parameter im Menü **220# Battery** beeinflussen das Ladeverhalten des Sunny Island. Fehlerhafte Einstellungen führen zu einer vorzeitigen Alterung der Batterie.

• Sicherstellen, dass Sie die vom Hersteller empfohlenen Werte für die Batterie einstellen (technische Daten der Batterie siehe Dokumentation des Batterieherstellers).

#### Vorgehen:

- 1. Am Sunny Remote Control in den Expertenmodus wechseln (siehe Kapitel 7.5.2).
- 2. Den Parameter **222.01 BatChrgCurMax** wählen und auf den vom Batteriehersteller empfohlenen, maximalen Batterieladestrom stellen.

- 3. Die Parameter für die Schnell-Ladung (Boost Charge) einstellen.
  - Den Parameter **222.02 AptTmBoost** wählen und auf die vom Batteriehersteller empfohlene Absorptionszeit der Schnell-Ladung stellen.
  - Den Parameter **222.07 ChrgVtgBoost** wählen und auf den vom Batteriehersteller empfohlenen Sollwert der Zellenspannung bei Schnell-Ladung stellen.
- 4. Die Parameter für die Voll-Ladung (Full Charge) einstellen.
  - Den Parameter **222.03 AptTmFull** wählen und auf die vom Batteriehersteller empfohlene Absorptionszeit der Voll-Ladung stellen.
  - Den Parameter **222.05 CycTmFull** wählen und auf die vom Batteriehersteller empfohlene Zykluszeit der Voll-Ladung stellen.
  - Den Parameter **222.08 ChrgVtgFull** wählen und auf den vom Batteriehersteller empfohlenen Sollwert der Zellenspannung bei Voll-Ladung stellen.
- 5. Die Parameter für die Ausgleichsladung (Equalization Charge) einstellen.
  - Den Parameter **222.04 AptTmFull** wählen und auf die vom Batteriehersteller empfohlene Absorptionszeit der Ausgleichsladung stellen.
  - Den Parameter **222.06 CycTmEqu** wählen und auf die vom Batteriehersteller empfohlene Zykluszeit der Ausgleichsladung stellen.
  - Den Parameter 222.09 ChrgVtgEqu wählen und auf den vom Batteriehersteller empfohlenen Sollwert der Zellenspannung bei Ausgleichsladung stellen.

## 7.2.3 Battery Protection-Mode ändern

#### i Battery Protection-Mode für Lithium-Ionen-Batterien nicht veränderbar

Nur bei Bleibatterien können Sie den Battery Protection-Mode ändern. Bei Lithium-Ionen-Batterien kann der Battery Protection-Mode nicht geändert werden.

#### Funktion des Battery Protection-Mode:

Der Battery Protection-Mode schützt die Batterie.

Wenn die Grenzwerte für den Ladezustand (SOC) der Batterie unterschritten werden, wird der Battery Protection-Mode aktiv. Im Battery Protection-Mode schaltet der Sunny Island in Standby oder schaltet sich selbst ab. Der Battery Protection-Mode verfügt über 3 Stufen. Für jede Stufe gibt es 1 einstellbaren SOC-Grenzwert. Die Stufen 1 und 2 des Battery Protection-Mode sind durch Startzeiten und Endzeiten tageszeitabhängig (siehe Kapitel 7.5.5 "Einstellung tageszeitabhängiger Funktionen", Seite 39).

Stufe 1

Wenn der SOC-Grenzwert für die Stufe 1 unterschritten wird, schaltet der Sunny Island zwischen der Startzeit und der Endzeit in Standby. Dadurch können Sie Zeiten vorgeben, in der bei Energiemangel der Sunny Island bevorzugt abgeschaltet wird.

• Stufe 2

Wenn der SOC-Grenzwert für die Stufe 2 unterschritten wird, schaltet der Sunny Island in den Standby. Mit der Startzeit und der Endzeit stellen Sie das Zeitfenster ein, in welchem keine Energie von AC-Quellen zu erwarten ist. Außerhalb von diesem Zeitfenster startet der Sunny Island alle 2 Stunden, um die Batterie zu laden. Steht keine Energie zum Laden der Batterie zur Verfügung, verbleibt der Sunny Island im Standby.

Dadurch können Sie z. B. bei Inselnetzen mit PV-Wechselrichtern vorgeben, dass der Sunny Island nachts nicht startet und Energie aus der Batterie verbraucht.

• Stufe 3

Wenn der SOC-Grenzwert für die Stufe 3 unterschritten wird, schaltet sich der Sunny Island selbsttätig aus. Dadurch wird die Batterie vor Tiefentladung und vollständiger Schädigung geschützt. Um die Batterie wieder zu Laden muss der Sunny Island manuell eingeschaltet und gestartet werden.

Für alle 3 Stufen gilt, dass der Sunny Island nur dann in den Standby wechselt oder sich ausschaltet, wenn innerhalb von 6 Minuten kein Ladestrom in die Batterie fließt.

#### Batterie mit der externen Energiequelle wieder aufladen:

In der Battery Protection-Mode Stufe 1 und Stufe 2 können Sie jederzeit die Batterie mit einer externen Energiequelle aufladen. Wenn eine Spannung am Anschluss AC2 anliegt, verlässt der Sunny Island den Standby.

#### Einstellbare Zeiten:

Einstellbar sind die Startzeit und die Endzeit für die Battery Protection-Mode Stufe 1 und 2.

Wenn der SOC-Grenzwert für die Stufe 1 unterschritten wird, schaltet der Sunny Island zwischen der Startzeit und der Endzeit in Standby.

Wenn der SOC-Grenzwert für die Stufe 2 unterschritten wird, versucht der Sunny Island zwischen der Endzeit und der Startzeit die Batterie zu laden. In der restlichen Zeit verbleibt der Sunny Island im Standby.

#### Vorgehen:

- 1. Am Sunny Remote Control in den Expertenmodus wechseln (siehe Kapitel Kapitel 7.5.2).
- 2. Um den Battery Protection-Mode 1 zu ändern, gewünschte Zeiten und SOC-Grenzwerte einstellen:
  - Den Parameter 223.01 BatPro1TmStr wählen und auf die gewünschte Startzeit stellen.
  - Den Parameter 223.02 BatPro1TmStp wählen und auf die gewünschte Endzeit stellen.
  - Den Parameter 223.05 BatPro1Soc wählen und auf den gewünschten SOC-Grenzwert stellen.
- 3. Um den Battery Protection-Mode 2 zu ändern, gewünschte Zeiten und SOC-Grenzwerte einstellen:
  - Den Parameter 223.03 BatPro2TmStr wählen und auf die gewünschte Startzeit stellen.
  - Den Parameter 223.04 BatPro2TmStp wählen und auf die gewünschte Endzeit stellen.
  - Den Parameter **223.06 BatPro2Soc** wählen und auf den gewünschten SOC-Grenzwert stellen.
- 4. Um den Battery Protection-Mode 3 zu ändern, den Parameter **223.07 BatPro3Soc** wählen und auf den gewünschten SOC-Grenzwert stellen.

## 7.2.4 Widerstand der Batterieleitung einstellen

Sie können das Batteriemanagement optimieren, wenn Sie im Expertenmodus den Widerstand der Batterieleitung einstellen.

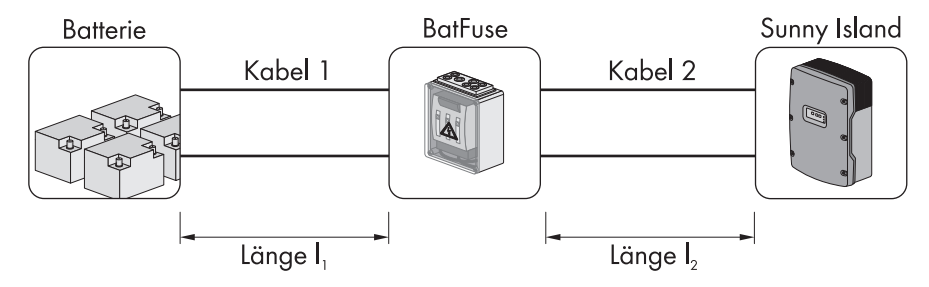

Abbildung 7: Benennung der Kabel

Der Widerstand der Batterieleitung stellt sich aus dem Widerstand des Kabels 1, der BatFuse und dem Widerstand des Kabels 2 zusammen.

### Vorgehen:

1. Widerstand der Kabel berechnen. Dabei folgende Formel anwenden:  $R_{CU}(I,A) = \rho \stackrel{I}{/}_A$ 

R<sub>CU</sub>(I,A) = Widerstand des Kabels

 $\rho$  = spezifischer Widerstand von Kupfer ( $\rho$  = 0,018  $^{\Omega \text{ mm}^2}/_{m}$ )

- l = Gesamtlänge des Leiters (Hinleiter + Rückleiter = 2-fache Kabellänge) in m
- A = Leiterquerschnitt in mm<sup>2</sup>
- Gesamten Widerstand der Batterieleitung berechnen. Dabei folgende Formel anwenden:
   R<sub>BatRes</sub> = R (Kabel 1) + R (BatFuse) + R (Kabel 2)
  - R<sub>BatRes</sub> = gesamter Widerstand der Batterieleitung
  - R (Kabel1) = berechneter Widerstand des Kabels 1
  - R (Kabel 2) = berechneter Widerstand des Kabels 2
  - R (BatFuse) = gesamter Widerstand der BatFuse = 2 m  $\Omega$
- 3. Am Sunny Remote Control in den Expertenmodus wechseln (siehe Kapitel 7.5.2).
- 4. Den Parameter 221.06 BatWirRes wählen und auf den Widerstand der Batterieleitung stellen.

## 7.3 Öffentliches Stromnetz

## 7.3.1 Stromgrenzwerte für das öffentliche Stromnetz ändern

#### Bedeutung der Stromgrenze:

Das Netzmanagement begrenzt die Aufnahme an Netzstrom auf den eingestellten Maximalwert. Dadurch können Sie die Stromaufnahme des Sunny Island auf den eingesetzten Leitungsschutzschalter einstellen.

#### Vorgehen:

- 1. Am Sunny Remote Control in den Installateurmodus wechseln (siehe Kapitel 7.5.1).
- 2. Den Parameter **232.03 GdCurNom** wählen und auf den maximalen Netzstrom stellen.

## 7.4 Abschluss

## 7.4.1 System starten

#### Voraussetzung:

Der Sunny Island muss eingeschaltet sein.

#### Vorgehen:

- 1. Wenn noch keine Funktionsprüfung erfolgt ist, alle Leitungsschutzschalter im Verteilerkasten ausschalten.
- 2. Am Sunny Island Start-Stopp-Taste drücken und gedrückt halten, bis ein Signalton ertönt.

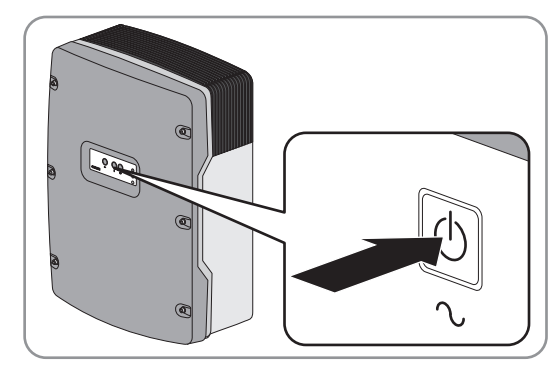

Am Sunny Remote Control Knopf drücken und gedrückt halten, bis ein Signalton ertönt.

🗹 Am Sunny Island leuchtet die Wechselrichter-LED grün.

## 7.4.2 Batterie laden

- 1. Sicherstellen, dass Verdrahtung geprüft ist (siehe Kapitel 6.5).
- 2. Die Leitungsschutzschalter und die Sicherungslasttrennschalter einschalten oder schließen.
- 3. System starten (siehe Kapitel 7.4.1).
- Der Sunny Island startet das Laden der Batterie automatisch. Wenn die Batterie ausreichend geladen wurde, startet der Sunny Island die Eigenverbrauchsoptimierung. Tipp: Der Ladezustand der Batterie wird am Sunny Remote Control im Standardmodus angezeigt.

oder

## 7.5 Bedienung und ergänzende Informationen

## 7.5.1 In den Installateurmodus wechseln

Im Installateurmodus haben Sie Zugriff auf eine reduzierte Anzahl von Parametern für die Konfiguration und Betrieb des Inselnetzsystems. Die Parameter für Multicluster-Systeme sind nur im Expertenmodus verfügbar.

Der Wechsel in den Installateurmodus ist durch ein Installateurpasswort geschützt. Das Installateurpasswort ändert sich stetig. Das Installateurpasswort müssen Sie immer wieder neu berechnen.

#### ACHTUNG

#### Eingabe falscher Parameter gefährdet die Betriebssicherheit

Alle Parameter, die sich auf die Betriebssicherheit des Systems auswirken können, sind durch das Installateurpasswort geschützt.

- Nur eine Fachkraft darf Systemparameter einstellen und verändern.
- Installateurpasswort ausschließlich an Fachkräfte weitergeben.

#### Vorgehen:

- 1. Am Sunny Remote Control im Benutzermodus die Anzeigeseite Password (1/1) wählen und Knopf drücken.
- 2. Die Quersumme der Betriebsstunden Runtime berechnen. Damit berechnen Sie das Installateurpasswort.

#### **Beispiel:**

Die Betriebsstunden **Runtime** sind 1234 h. Die Quersumme ist die Summe aller Ziffern:

1 + 2 + 3 + 4 = **10** 

Die Quersumme ist 10.

- 3. Den Parameter Set wählen und Knopf drücken.
- 4. Knopf drehen und die berechnete Quersumme einstellen.
- 5. Knopf drücken.

☑ Das Sunny Remote Control ist im Installateurmodus.

| Instal<br>100# | ler<br>Meters         | ų, |
|----------------|-----------------------|----|
| 200#<br>300#   | Settin9s<br>Dia9nosis |    |

## 7.5.2 In den Expertenmodus wechseln

Im Expertenmodus haben Sie Zugriff auf alle Parameter für die im QCG eingestellte Systemkonfiguration. Den Expertenmodus können Sie vom Installateurmodus aus erreichen.

#### Vorgehen:

- 1. Am Sunny Remote Control in den Installateurmodus wechseln (siehe Kapitel 7.5.1, Seite 38).
- 2. Den Parameter 700.01 ActLev wählen und auf Expert stellen.

## 7.5.3 SMA Grid Guard-Code eingeben

Je nach Konfiguration sind sicherheitsrelevante Parameter durch den SMA Grid Guard-Code gegen Veränderung geschützt. Durch Eingabe des SMA Grid Guard-Code können Sie die Parameter entsperren.

#### Vorgehen:

- 1. SMA Service Line kontaktieren und persönlichen SMA Grid Guard-Code beantragen.
- 2. Am Sunny Remote Control in den Expertenmodus wechseln (siehe Kapitel 7.5.2, Seite 38).
- 3. Den Parameter **270.01 Auth.Code** wählen und SMA Grid Guard-Code einstellen.
- 🗹 Sicherheitsrelevante Parameter können geändert werden.

## 7.5.4 Batteriekapazität ermitteln

Die Batteriekapazität geben Hersteller in Abhängigkeit von der Entladezeit an. In der Konfiguration des Inselnetzsystems und im QCG geben Sie die Batteriekapazität für eine 10-stündige elektrische Entladung (C10) an.

#### Vorgehen:

• Vom Batteriehersteller angegebene Batteriekapazität C10 ermitteln.

☑ Sie konnten die Batteriekapazität C10 ermitteln.

- ★ Sie konnten die Batteriekapazität C10 nicht ermitteln?
  - Batteriekapazität C10 aus anderen Entladezeiten abschätzen. Dadurch erhalten Sie einen Wert, der für die Inbetriebnahme wahrscheinlich ausreicht.

| Entladezeit | Abschätzung       |
|-------------|-------------------|
| 120 h       | C10 = C120 / 1,28 |
| 100 h       | C10 = C100 / 1,25 |
| 20 h        | C10 = C20 / 1,09  |
| 10 h        | C10 = C10         |
| 5 h         | C10 = C5 / 0,88   |
| 1 h         | C10 = C1 / 0,61   |

• Bei der nächsten Gelegenheit den Batteriehersteller kontaktieren, Batteriekapazität C10 erfragen und zeitnah die korrekte Batteriekapazität im QCG einstellen. Dazu gehen Sie so vor, als ob Sie die Batterie ersetzt hätten. (Batterie ersetzen siehe Betriebsanleitung des Sunny Island).

## 7.5.5 Einstellung tageszeitabhängiger Funktionen

Tageszeitabhängige Funktionen unterteilen den Tag in 2 Intervalle. Die Intervalle legen Sie durch 2 Startzeitpunkte fest. Das erste Intervall startet bei dem ersten Startzeitpunkt und endet bei dem zweiten Startzeitpunkt. Das zweite Intervall startet bei dem zweiten Startzeitpunkt und endet bei dem ersten Startzeitpunkt.

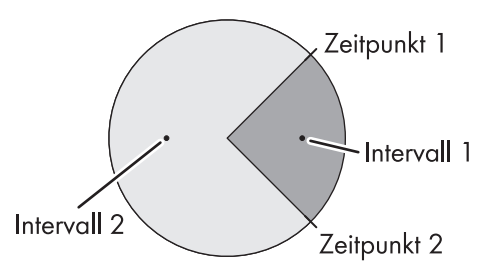

Abbildung 8: Einteilung der Tageszeit in 2 Intervalle

## 8 Technische Daten

## 8.1 Sunny Island 6.0H

## AC-Anschluss für Inselnetz

| Bemessungsleistung                                    | 4 600 W                              |
|-------------------------------------------------------|--------------------------------------|
| Maximale AC-Leistung                                  | 12 000 W                             |
| AC-Leistung bei 25 °C für 30 Minuten                  | 6 000 W                              |
| AC-Leistung bei 25 °C für 5 Minuten                   | 6 800 W                              |
| AC-Leistung bei 25 °C für 1 Minute                    | 7 500 W                              |
| Maximale AC-Leistung bei 25 °C für 3 s                | 11 000 W                             |
| Maximal anschließbare Leistung der PV-Wechselrichter  | 9 200 W                              |
| Bemessungsnetzspannung                                | 230 V                                |
| AC-Spannungsbereich                                   | 202 V 253 V                          |
| Bemessungsfrequenz                                    | 50 Hz                                |
| Frequenzbereich                                       | 45 Hz 65 Hz                          |
| Frequenzbereich von der eingestellten Frequenz        | ±5 Hz                                |
| Bemessungsstrom                                       | 20 A                                 |
| Maximaler Strom für 60 Millisekunden als Spitzenwert  | 120 A                                |
| Klirrfaktor der Spannung                              | < 4 %                                |
| Verschiebungsfaktor cos φ                             | - 1 +1                               |
| Empfohlener Leiterquerschnitt                         | 10 mm <sup>2</sup>                   |
| Kabeldurchmesser                                      | 9 mm 18 mm                           |
| Anschließbarer Leiterquerschnitt                      | 4 mm <sup>2</sup> 16 mm <sup>2</sup> |
| Anschluss AC1                                         | Hebel-Klemme                         |
| Auslösefähige Leitungsschutzschalter für Selektivität | Auslösecharakteristik B16            |

### AC-Anschluss für öffentliches Stromnetz und Generator

| Maximale AC-Leistung                                                                            | 11 500 W                                                                     |
|-------------------------------------------------------------------------------------------------|------------------------------------------------------------------------------|
| Bemessungsspannung                                                                              | 230 V                                                                        |
| AC-Spannungsbereich                                                                             | 172,5 V 264,5 V                                                              |
| Bemessungsfrequenz                                                                              | 50 Hz                                                                        |
| Zulässiger Frequenzbereich                                                                      | 40 Hz 70 Hz                                                                  |
| Maximaler AC-Strom                                                                              | 50 A                                                                         |
| Maximaler AC-Strom bei Eigenverbrauchsoptimierung                                               | 20 A                                                                         |
| Maximale AC-Leistung bei Eigenverbrauchsoptimierung                                             | 4 600 W                                                                      |
| Empfohlener Leiterquerschnitt                                                                   | 10 mm <sup>2</sup>                                                           |
| Anschließbarer Leiterquerschnitt                                                                | $4 \text{ mm}^2 \dots 16 \text{ mm}^2$                                       |
| Kabeldurchmesser                                                                                | 9 mm 18 mm                                                                   |
| Anschluss AC2                                                                                   | Hebel-Klemme                                                                 |
| Maximale Vorsicherung                                                                           | 50 A                                                                         |
| Anschluss DC                                                                                    |                                                                              |
| Bemessungseingangsspannung                                                                      | 48 V                                                                         |
| DC-Spannungsbereich                                                                             | 41 V 63 V                                                                    |
| DC-Bemessungsladestrom                                                                          | 90 A                                                                         |
| DC-Bemessungsentladestrom                                                                       | 103 A                                                                        |
| Maximaler Batterieladestrom                                                                     | 110 A                                                                        |
| Batterietyp                                                                                     | Bleibatterie: FLA, VRLA<br>Lithium-Ionen-Batterie                            |
| Bereich der Batteriekapazität                                                                   | 100 Ah 10 000 Ah                                                             |
| Empfohlene, minimale Batteriekapazität C10 pro Sunny Island                                     | 190 Ah                                                                       |
| Empfohlene, minimale Batteriekapazität C10 pro 1 000 W Leistung der<br>AC-Quellen im Inselnetz* | 100 Ah                                                                       |
| Laderegelung                                                                                    | IUoU-Ladeverfahren mit<br>automatischer Voll-Ladung und<br>Ausgleichsladung. |
| Anschluss DC                                                                                    | Kabelschuh M8                                                                |
| Zulässiger Leiterquerschnitt                                                                    | 50 95 mm <sup>2</sup>                                                        |
| Maximal anschließbarer Leiterquerschnitt                                                        | 95 mm <sup>2</sup>                                                           |
| Kabeldurchmesser                                                                                | 14 mm 25 mm                                                                  |
| Maximales Anzugsdrehmoment                                                                      | 12 Nm                                                                        |

\* bei PV-Anlagen pro 1 000 W<sub>p</sub>

### Wirkungsgrad

| Maximaler Wirkungsgrad    | 95 %   |
|---------------------------|--------|
| Europäischer Wirkungsgrad | 93,4 % |

### Wirkungsgradverlauf

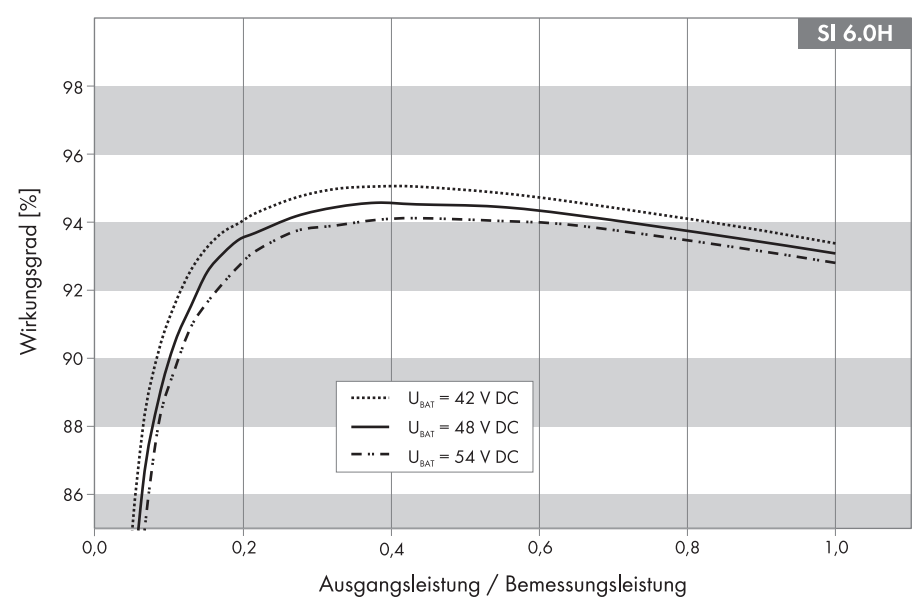

Abbildung 9: Wirkungsgradkurve

| Ausgangsleistung/Bemessungsleistung | Wirkungsgrad |
|-------------------------------------|--------------|
| 100 %                               | 93,1 %       |
| 75 %                                | 93,9 %       |
| 50 %                                | 94,5 %       |
| 30 %                                | 94,2 %       |
| 20 %                                | 93,5 %       |
| 10 %                                | 90,0 %       |
| 5 %                                 | 81,2 %       |

### Verbrauch

| Verbrauch im Standby                                 | < 4 W  |
|------------------------------------------------------|--------|
| Verbrauch im Leerlauf und Entladebetrieb ohne SRC-20 | < 26 W |
| Verbrauch im Leerlauf und Entladebetrieb mit SRC-20  | < 27 W |

## Geräuschemission

| Geräuschemission, typisch | 49 dB(A) |
|---------------------------|----------|
|---------------------------|----------|

## Netzform

| TN-C-System   | geeignet |
|---------------|----------|
| TN-S-System   | geeignet |
| TN-C-S-System | geeignet |
| TT-Netz       | geeignet |

### Schutzeinrichtungen

| AC-Kurzschluss                          | ja              |
|-----------------------------------------|-----------------|
| AC-Überlast                             | ja              |
| DC-Verpolungsschutz                     | nicht vorhanden |
| Batterietiefentladung                   | ja              |
| Übertemperatur                          | ja              |
| Überspannungskategorie nach IEC 60664-1 | III             |

## Ausstattung

| Anzahl Taster                                           | 3                                                          |
|---------------------------------------------------------|------------------------------------------------------------|
| Anzahl LEDs                                             | 3 Duo-Farb-LEDs                                            |
| Display                                                 | externes Display SRC-20                                    |
| Anzahl Schnittstellensteckplätze                        | 2                                                          |
| SWDMSI-10                                               | erforderlich in Systemen zur<br>Eigenverbrauchsoptimierung |
| SI-COMSMA.BGx                                           | optional                                                   |
| COM SYNC                                                | nur für interne Kommunikation                              |
| SI-SYSCAN.BGx                                           | optional                                                   |
| Anzahl digitaler Steuereingänge                         | 1                                                          |
| Highpegel digitaler Eingang                             | 9 V 63 V                                                   |
| Lowpegel digitaler Eingang                              | 0 V 3 V                                                    |
| Anzahl Anschlüsse für Batteriestromsensoren             | 1                                                          |
| Messgenauigkeit mit angeschlossenem Batteriestromsensor | ± 10 %                                                     |
| Maximale Länge des Messkabels am Batteriestromsensor    | 3 m                                                        |
| Potenzialfreie Steuerkontakte                           | 2 Multifunktionsrelais                                     |
| AC Lastschaltgrenze der Multifunktionsrelais 1 und 2    | 1 A bei 250 V                                              |
| DC Lastschaltgrenze der Multifunktionsrelais 1 und 2    | siehe DC-Lastbegrenzungskurve                              |

### DC-Lastbegrenzungskurve

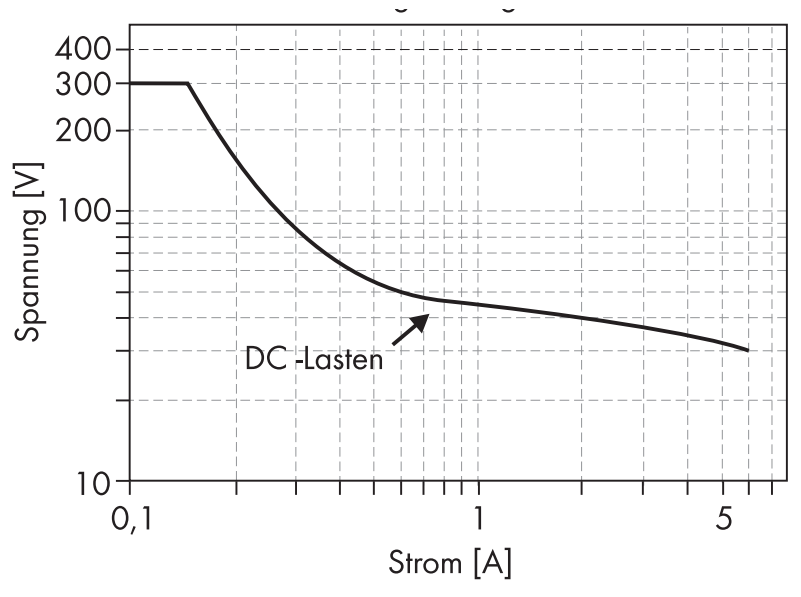

Abbildung 10: DC-Lastbegrenzungskurve der Multifunktionsrelais 1 und 2

### **Allgemeine Daten**

| Breite x Höhe x Tiefe         | 467 mm x 612 mm x 242 mm |
|-------------------------------|--------------------------|
| Gewicht                       | 63 kg                    |
| Betriebstemperaturbereich     | – 25 °C +60 °C           |
| Lagerungstemperaturbereich    | – 25 °C +70 °C           |
| Luftfeuchtigkeit              | 0 % 100 %                |
| Maximale Einsatzhöhe über NHN | 3 000 m                  |
| Topologie                     | NF-Transformator         |
| Kühlkonzept                   | OptiCool                 |
| Schutzklasse nach IEC 62103   | I                        |
| Klimaklasse nach IEC 60721    | ЗК6                      |
| Schutzart nach IEC 60529      | IP54                     |

## 9 Zubehör

In der folgenden Übersicht finden Sie die entsprechenden Zubehör- und Ersatzteile zu Ihrem Produkt. Bei Bedarf können Sie diese bei SMA Solar Technology AG oder Ihrem Fachhändler bestellen.

| Bezeichnung          | Kurzbeschreibung                                                                                                    | SMA Bestellnummer |
|----------------------|----------------------------------------------------------------------------------------------------|-------------------|
| Batfuse-B.01 (160 A) | 2-poliger NH1 Batterie-Sicherungslasttrennschalter für 1<br>Sunny Island, 3 DC-Eingänge (1x Batterie und 2x<br>Sunny Island Charger 50), 1x Hilfsspannungsausgang mit<br>8 A | BATFUSE-B.01      |
| SWDMSI-10            | Kommunikationsschnittstelle SMA Speedwire                                                                                                    | SWDMSI-NR10       |

## 10 Kontakt

Bei technischen Problemen mit unseren Produkten wenden Sie sich an die SMA Service Line. Wir benötigen die folgenden Daten, um Ihnen gezielt helfen zu können:

- Typ des Sunny Island
- Seriennummer des Sunny Island
- Firmware-Version des Sunny Island
- Angezeigte Fehlermeldung
- Typ der angeschlossenen Batterie
- Nennkapazität der Batterie
- Nennspannung der Batterie
- Typ der angeschlossenen Kommunikationsprodukte
- Typ und Größe zusätzlicher Energiequellen

| Australia                   | SMA Australia Pty Ltd.<br>Sydney                  | Toll free for Australia:                                | 1800 SMA AUS<br>(1800 762 287)                               |
|-----------------------------|---------------------------------------------------|---------------------------------------------------------|--------------------------------------------------------------|
|                             | , .                                               | International:                                          | +61 2 9491 4200                                              |
| Belgien/<br>Belgique/België | SMA Benelux bvba/sprl<br>Mechelen                 | +32 15 28 67 30                                         |                                                              |
| Česko                       | SMA Central & Eastern Europe s.r.o.<br>Praha      | +420 235 010 417                                        |                                                              |
| Danmark                     | Se Deutschland (Tyskland)                         |                                                         |                                                              |
| Deutschland                 | SMA Solar Technology AG                           | Medium Power Solutions                                  |                                                              |
|                             | Niestetal                                         | Wechselrichter:<br>Kommunikation:<br>SMS mit "Rückruf": | +49 561 9522-1499<br>+49 561 9522-2499<br>+49 176 888 222 44 |
|                             |                                                   | Hybrid Energy Solution                                  | s                                                            |
|                             |                                                   | Sunny Island:                                           | +49 561 9522-399                                             |
|                             |                                                   | Power Plant Solutions                                   |                                                              |
|                             |                                                   | Sunny Central:                                          | +49 561 9522-299                                             |
| España                      | SMA Ibérica Tecnología Solar, S.L.U.<br>Barcelona | +34 900 14 22 22                                        |                                                              |
| France                      | SMA France S.A.S.                                 | Medium Power Solutions                                  |                                                              |
|                             | Lyon                                              | Onduleurs :<br>Communication :                          | +33 (0)4 72 09 04 40<br>+33 (0)4 72 09 04 41                 |
|                             |                                                   | Hybrid Energy Solutions                                 |                                                              |
|                             |                                                   | Sunny Island :                                          | +33 (0)4 72 09 04 42                                         |
|                             |                                                   | Power Plant Solutions                                   |                                                              |
|                             |                                                   | Sunny Central :                                         | +33 (0)4 72 09 04 43                                         |
| India                       | SMA Solar India Pvt. Ltd.                         | +91 022 61713844                                        |                                                              |
|                             | Mumbai                                            |                                                         |                                                              |

| Italia                   | SMA Italia S.r.l.                                |               | +39 02 89347 299                               |                               |
|--------------------------|--------------------------------------------------|---------------|------------------------------------------------|-------------------------------|
|                          | Milano                                           |               |                                                |                               |
| Luxemburg/<br>Luxembourg | Siehe Belgien<br>Voir Belgien (Belgique)         |               |                                                |                               |
| Magyarország             | lásd Česko (Csehország)                          |               |                                                |                               |
| Nederland                | zie Belgien (België)                             |               |                                                |                               |
| Österreich               | Siehe Deutschland                                |               |                                                |                               |
| Polska                   | Patrz Česko (Czechy)                             |               |                                                |                               |
| Portugal                 | SMA Solar Technology Portugal,<br>Unipessoal Lda |               | +351 212377860                                 |                               |
|                          | Lisboa                                           |               |                                                |                               |
| România                  | Vezi Česko (Cehia)                               |               |                                                |                               |
| Schweiz                  | Siehe Deutschland                                |               |                                                |                               |
| Slovensko                | pozri Česko (Česká republika)                    |               |                                                |                               |
| South Africa             | SMA Solar Technology<br>South Africa Pty Ltd.    |               | Toll free worldwide:                           | +27 12 643 1785               |
|                          | Centurion (Pretoria)                             |               |                                                |                               |
| United Kingdom           | SMA Solar UK Ltd.                                |               | +44 1908 304899                                |                               |
|                          | Milton Keynes                                    |               |                                                |                               |
| Ελλάδα                   | SMA Hellas AE                                    |               | +30 210 9856 666                               |                               |
|                          | Αθήνα                                            |               |                                                |                               |
| България                 | Виж Ελλάδα (Гърция)                              |               |                                                |                               |
| ไทย                      | SMA Solar (Thailand) Co., Ltd.<br>กรุงเทพฯ       |               | +66 2 670 6999                                 |                               |
| 대한민국                     | SMA Technology Korea Co., Ltd.<br>서울             |               | +82 2 508 8599                                 |                               |
| 中国                       | SMA Beijing Commercial Compan<br>北京              | ıy Ltd.       | +86 010 56701361                               |                               |
| 日本                       | SMA Japan K.K.<br>東京                             |               | +81-(0)3-3451-9530                             |                               |
| +971 2 698 5080          | )                                                | SMA M<br>ظوبأ | iddle East LLC<br>ب ري                         | تارامإل <br>قيبرعل <br>قدعتمل |
| Other countries          | International SMA Service Line<br>Niestetal      |               | Toll free worldwide: 008<br>(+800 762 7378423) | OO SMA SERVICE                |

SMA Solar Technology

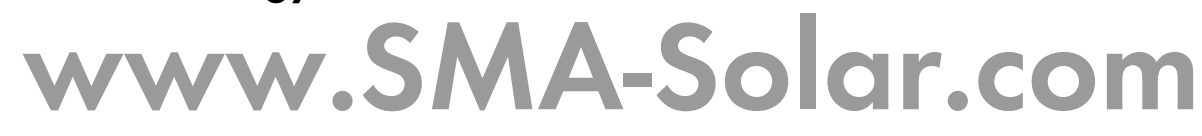

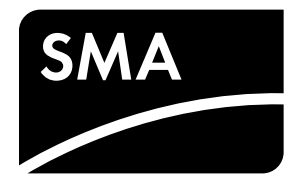